# Illightware

# **GRF-250 laser rangefinder**

# The world's smallest and lightest

# 250-meter laser rangefinder.

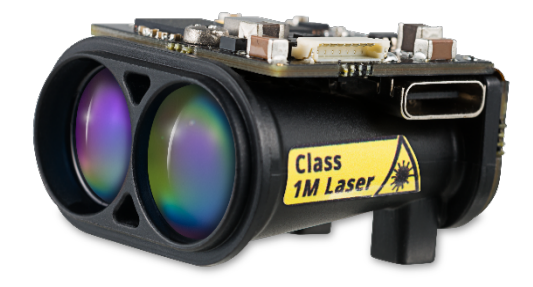

#### Disclaimer

Information found in this document is used entirely at the reader's own risk and whilst every effort has been made to ensure its validity, neither LightWare Optoelectronics (Pty) Ltd, its subsidiaries, nor its representatives make any warranties with respect to the accuracy of the information contained herein.

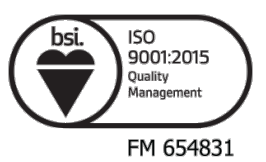

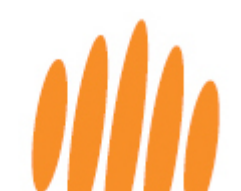

# Welcome to LightWare

Thank you for selecting LightWare as your **partner** in distance sensing technology.

LightWare is a pioneer in microLiDAR® distance sensors and laser rangefinders (LRF), drawing upon **four decades** of expertise in LiDAR technology to develop application-specific products renowned for their **accuracy**, **reliability**, **and durability**. LightWare's assembly process involves meticulous handling of sensors and optics, creating sensors of world class quality. Our production methods benchmark the **ISO 9001:2015** standards at scale, with manufacturing capabilities reaching up to **45,000 units annually**, with each LRF unit crafted to the same exacting standards. Unsurprisingly, leading companies worldwide trust LightWare as their **preferred LRF partner**.

We are dedicated to ensuring **your success** when using LightWare laser rangefinders to address your unique distance measuring and geospatial challenges.

Beyond this comprehensive product guide, our website's **resource center** (<u>https://lightwarelidar.com/</u>). offers a wealth of supplementary information, **including APIs, CAD drawings, and FAQs.** 

Our dedicated technical support desk is at your service if you require assistance with integration or technical queries. Reach out to them at <a href="mailto:support@lightwarelidar.com">support@lightwarelidar.com</a>.

LightWare products come with a **24-month limited warranty**, covering any defects in material or workmanship under normal use. For detailed warranty information, please refer to our website at <a href="https://lightwarelidar.com/terms-and-conditions/">https://lightwarelidar.com/terms-and-conditions/</a>. We're here to support you on your journey — sensing your world with LightWare LiDAR.

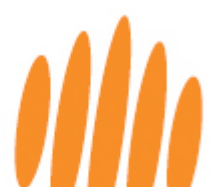

# Table of contents

| 1   | Overview                                | 5  |
|-----|-----------------------------------------|----|
| 2   | Safety                                  | 6  |
| 2.1 | Laser eye safety                        | 6  |
| 2.2 | Labeling                                | 7  |
| 2.3 | Laser radiation information             | 7  |
| 3   | Key technical specifications            | 8  |
| 4   | Optional accessories                    | 9  |
| 4.1 | USB communication cable                 | 9  |
| 4.2 | Pixhawk adapter                         | 9  |
| 4.3 | Breakout board                          | 10 |
| 5   | Getting started                         | 11 |
| 6   | Parameters, filters, settings and tools | 15 |
| 6.1 | Setting the device parameters           | 15 |
| 6.2 | Filters                                 | 17 |
| 6.3 | Settings and tools                      | 18 |
| 7   | Installation, cabling, and mounting     | 19 |
| 7.1 | Mechanical interface                    | 19 |
| 7.2 | Communication and power cable           | 20 |
| 7.3 | Orientation                             | 21 |
| 7.4 | Mounting and alignment instructions     | 21 |
| 8   | Advanced features                       | 23 |
| 8.1 | Five distance output                    | 23 |
| 8.2 | First and last pulse detection          | 23 |
| 0 2 |                                         |    |
| 0.5 | Sleep mode                              | 23 |

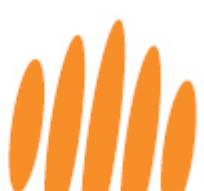

| 9.1  | Serial UART communication protocol            | 25 |
|------|-----------------------------------------------|----|
| 9.2  | I2C communication protocol                    | 26 |
| 9.3  | Command structure for communication protocols | 27 |
| 9.4  | Checksum algorithm                            |    |
| 9.5  | Reading bytes                                 | 29 |
| 9.6  | Sending commands                              |    |
| 10   | Command list                                  | 31 |
| 11   | Firmware updates                              |    |
| 12   | Troubleshooting                               |    |
| 13   | Repair and maintenance                        |    |
| 13.1 | Maintenance and calibration                   |    |
| 13.2 | Cleaning                                      |    |
| 13.3 | Electrical safety                             |    |
| 13.4 | Service and repairs                           |    |
| 14   | End-of-life safe disposal                     | 40 |
| 15   | Document revision history                     | 41 |

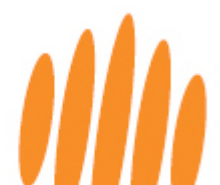

### 1 Overview

This product guide is a comprehensive companion to your LightWare GRF-250 laser rangefinder, a groundbreaking **250-meter sensor** renowned as the world's smallest and lightest in its category. Meticulously engineered to **seamlessly integrate** into **electro-optical/infrared (EO/IR) gimbals**, it sets new standards in distance sensing for precise camera focus and relative object positioning.

By incorporating the GRF-250 into your EO/IR gimbal, you gain **access** to critical **depth perception data**, allowing for optimal long-range camera focus and ensuring a crystal-clear image. Additionally, it unlocks **precise localization** of observed objects, even enabling the **triangulation** of the object's **GPS coordinates**.

GRF-250 is a compact, ultralight, and energy-efficient sensor that utilizes the *time-of-flight* **principle** to measure distance by emitting a rapid succession of laser pulses that are reflected by target objects and received back and immediately processed. It uses **905-nanometer laser technology**, ensuring optimal performance at an affordable price, while meeting **class 1M eye safety** standards. The GRF-250's accuracy is not affected by the color or texture of the target or object surface or the laser beam's angle of incidence. It is virtually immune to background light, wind, and noise, rendering it an ideal sensor for outdoor use.

Configurable features and versatile hardware make the GRF-250 easy to integrate. With a 250meter laser rangefinder, the GRF-250 extends your sensing horizon, delivering reliable performance over long distances. **Measuring a mere 32 mm x 31 mm x 20 mm**, this sensor is meticulously designed for seamless integration into space-constrained gimbals, ensuring versatility without compromise. Weighing **just 10.65 grams**, the GRF-250 sensor stands as the epitome of ultralight design, making it the ideal sensor for gimbals used in demanding applications with strict weight constraints.

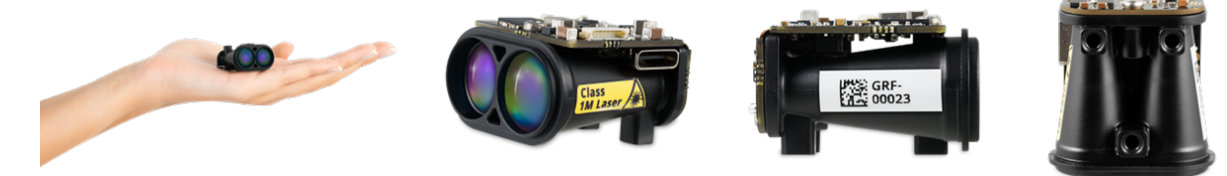

Figure 1: Front and side view of the GRF-250

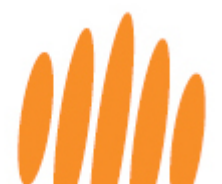

# 2 Safety

Always adhere to these product safety precautions and operate the sensor strictly following the guidelines outlined in this product guide. LightWare bears no responsibility or liability for any damage or injury, whether direct or indirect, arising from a failure to comply with these stipulations. Non-compliance with the precautions or warnings provided in this product guide constitutes a breach of safety standards intended for the proper use of the sensor.

### 2.1 Laser eye safety

LightWare LiDAR sensors comply with the United States Food and Drug Administration (FDA) laser eye safety regulations for safe use around humans and animals, based on the international standard IEC 60825-1 and utilizing LaserSafe PC Professional for the computations.

Caution: The LRF contains a laser and should never be aimed at a person or animal. Do not view the laser with magnifying optics such as microscopes or telescopes.

This laser product emits non-ionizing laser radiation. It is classified as Class 1M, indicating that the laser beam is safe to look at with the naked eye during normal use. However, avoid viewing it through magnifying optics such as binoculars, microscopes, telescopes, etc. Despite the safety rating, refrain from looking into the beam, switch off the device when in the vicinity, and never stare directly into the lens from less than half a meter.

Caution: Use of controls, adjustments, or performance of procedures other than those specified herein may result in hazardous radiation exposure.

#### Warning: Risk of permanent eye damage

- Class 1M lasers are **unsafe** if viewed through **magnifying optics such as microscopes, binoculars, or telescopes from a distance less than the NOHD**.
- The laser eye safety rating of the LRF depends on the mechanical integrity of the optics and electronics. It must **not be disassembled or modified in any way**.
- If the LRF sensor is damaged, do not continue using it.
- The LRF sensor should be mounted using the mounting holes. **Do not attach to or clamp the lens tubes**, which may cause damage and adversely affect the laser safety rating.
- There are **no user-serviceable parts**, and maintenance or repair must only be done by the manufacturer or a qualified service agent.
- No regular maintenance is required, but if the lenses start collecting dust, they may be wiped with suitable lens-cleaning materials. Ensure that the device is switched off before looking into the lenses.

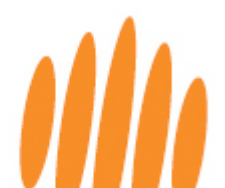

## 2.2 Labeling

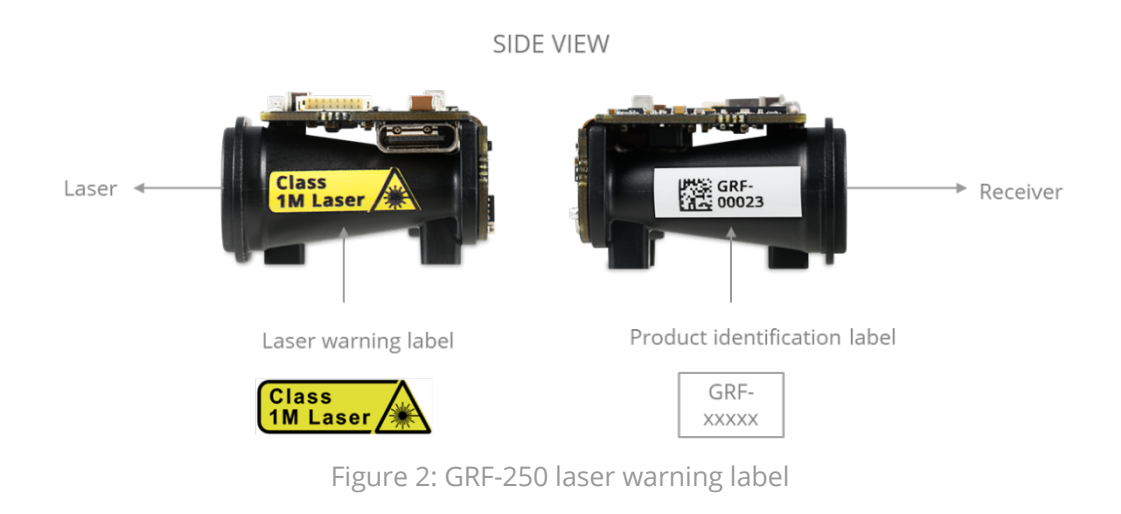

**Important note: It is a legal requirement to display the laser warning label on your final product or system.** To assist with this, LightWare has included an extra laser warning label in the packaging.

# 2.3 Laser radiation information

Table 1: Laser radiation information

| Specification                                   | Value                     |
|-------------------------------------------------|---------------------------|
| LightWare product                               | GRF-250 laser rangefinder |
| LiDAR type                                      | Static single beam        |
| Eye safety classification                       | Class 1M                  |
| Laser wavelength                                | 905 nm                    |
| Pulse width                                     | 36 ns                     |
| Pulse frequency                                 | 20 kHz                    |
| Average power                                   | 2.0 mW                    |
| Maximum energy per pulse                        | 100 nJ                    |
| Extended Nominal Ocular Hazard Distance (NOHD)* | 29 m / 95.1 ft            |

\* Distance beyond which binoculars may be safely used.

Approximate values only. Please contact LightWare LiDAR if further information is required.

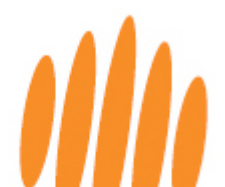

# 3 Key technical specifications

Table 2: GRF-250 laser rangefinder key technical specifications

| GRF-250 laser rangefinder key technical specifications |                                                                                                    |  |  |  |  |  |
|--------------------------------------------------------|----------------------------------------------------------------------------------------------------|--|--|--|--|--|
| Performance                                            |                                                                                                    |  |  |  |  |  |
| Range                                                  | 10 to 250 m / 32.8 to 820.2 ft<br>(at 50 Hz update rate, 40% albedo, 10 km visibility, 1.4 x 1.4 m target size)        |  |  |  |  |  |
| Update rate                                            | 1 to 50 readings per second (customizable to suit application)                                                         |  |  |  |  |  |
| Resolution                                             | 0.1 m / 0.32 ft                                                                                                    |  |  |  |  |  |
| Accuracy                                               | ± 50 cm / ± 19.6 in (1 sigma)                                                                                          |  |  |  |  |  |
| False alarm rate                                       | <1%                                                                                                    |  |  |  |  |  |
| Target discrimination                                  | 20 m on same type targets                                                                                              |  |  |  |  |  |
| Multiple targets                                       | Max 5                                                                                                    |  |  |  |  |  |
| Connections                                            |                                                                                                    |  |  |  |  |  |
| Power supply voltage                                   | 4.5 to 5.5 V                                                                                                    |  |  |  |  |  |
| Device every his every ext                             | 120 mA (typical)                                                                                                    |  |  |  |  |  |
| Power supply current                                   | 250 mA (surge at startup)                                                                                              |  |  |  |  |  |
| Outputs and interfaces                                 | Serial UART and I2C (3.3 V TTL, 5 V tolerant)                                                                          |  |  |  |  |  |
| Form factor                                            |                                                                                                    |  |  |  |  |  |
| Dimensions                                             | 32 mm x 31 mm x 20 mm / 1.3 in x 1.2 in x 0.8 in                                                                       |  |  |  |  |  |
| Weight                                                 | 10.65 g / 0.376 oz                                                                                                    |  |  |  |  |  |
| Ontirol                                                |                                                                                                    |  |  |  |  |  |
| Ορτιζαί                                                |                                                                                                    |  |  |  |  |  |
| Approvals                                              | FDA Accession: 2411673-000 (2024/09)<br>ROHS3 Compliant<br>REACH unaffected<br>CE (designed for scheduled for testing) |  |  |  |  |  |
| Laser safety                                           | Class 1M (Please refer to the eve safety section of this user guide above)                                             |  |  |  |  |  |
| Optical aperture                                       | 12 7 mm / 0 5 in                                                                                                    |  |  |  |  |  |
| Beam divergence                                        | < 0.5°                                                                                                    |  |  |  |  |  |
| Mechanical boresight                                   | ±1.5° with respect to mechanical interface                                                                             |  |  |  |  |  |
| Environmental                                          |                                                                                                    |  |  |  |  |  |
| Operating temperature                                  | -20 to 60°C / -4 to 140°F                                                                                              |  |  |  |  |  |
| Storage temperature                                    | -40 to 80°C / -40 to 176°F                                                                                             |  |  |  |  |  |
| Enclosure rating                                       | Unit has no rating (IP00 full unit)                                                                                    |  |  |  |  |  |
| Vibration resistance                                   |                                                                                                    |  |  |  |  |  |
| Shock resistance                                       | TBD                                                                                                    |  |  |  |  |  |
| Accessories                                            |                                                                                                    |  |  |  |  |  |
| Communication coble                                    |                                                                                                    |  |  |  |  |  |
|                                                        |                                                                                                    |  |  |  |  |  |
| Brockout boord                                         |                                                                                                    |  |  |  |  |  |
| Diedkuut budiu<br>Dixbawk adapter                      |                                                                                                    |  |  |  |  |  |
| Default settings                                       |                                                                                                    |  |  |  |  |  |
|                                                        |                                                                                                    |  |  |  |  |  |
| Serial port settings                                   | Baud rate 115200, 1 start bit, 1 stop bit, no parity                                                                   |  |  |  |  |  |
| I2C address                                            | 0x66 (Hex), 102 (Dec)                                                                                                  |  |  |  |  |  |
| Update rate                                            | 5 readings per second                                                                                                  |  |  |  |  |  |

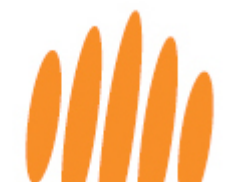

# 4 **Optional accessories**

To support configuration and integration, the following GRF-250 accessories are available for purchase from the LightWare website:

### 4.1 USB communication cable

To configure and test your LRF via LightWare Studio, a USB cable is needed. A USB 2.0 with a data transfer rate of 480 Mbps or more is recommended.

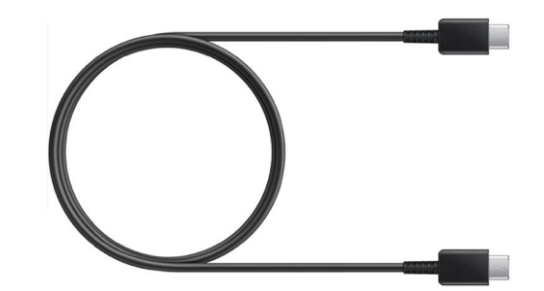

Figure 3: USB2.0\_C\_M/M USB cable for GRF-250

#### 4.2 Pixhawk adapter

To use your GRF-250 laser rangefinder as an autopilot sensor for above ground level (AGL) or obstacle detection, an I2C Pixhawk adapter is available:

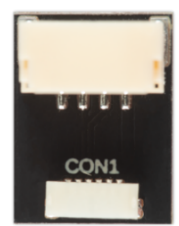

Figure 4: ACC\_PX\_08SUR-32S adapter for GRF-250

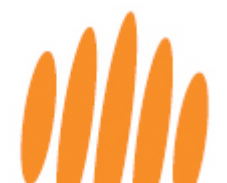

#### 4.3 Breakout board

An optional breakout board accessory is available to facilitate the integration of the LRF into a host controller such as a Pixhawk, PX4, Raspberry Pi, Arduino, etc. It consists of four reusable adapter boards to conveniently connect the GRF-250 communication cable to other standard cables and host controllers, without requiring soldering.

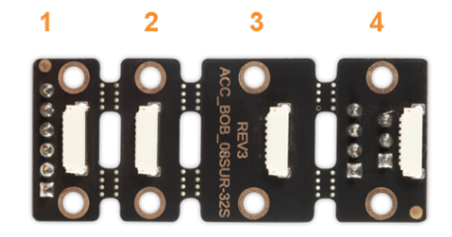

Figure 5: ACC\_BOB\_08SUR-32S breakout board for GRF-250

| Board 1 | Six-pin header<br>connector           | Six pins corresponding to the GRF-250<br>communication cable pins.<br>Pin 1 is labeled on the board.                                                    |
|---------|---------------------------------------|----------------------------------------------------------------------------------------------------|
| Board 2 | Six-way serial<br>interface connector | Ideal for use on the telemetry <i>telem</i> port of the Pixhawk.                                                                                        |
| Board 3 | Four-way l2C<br>interface connector   | Use an I2C cable to connect the board to the I2C port of the Pixhawk. Twin connections allow a daisy chain connection to other sensors.                 |
| Board 4 | Servo motor<br>interface connector    | The host controller can power, communicate with,<br>and control both the servo motor and the GRF-250<br>through this board, using serial communication. |

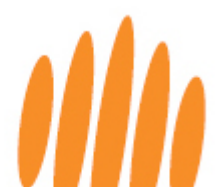

### 5 Getting started

**LightWare Studio** is a free application (available for Windows, macOS, and Linux) and the gateway to configure your laser rangefinder and visualize your data. This software empowers you to customize settings, fine-tune sensor parameters, and easily analyze data. It also facilitates firmware upgrades and in-field diagnostics and support.

Follow these easy steps to get going with your LightWare LRF:

 Download and install the version of LightWare Studio compatible with your operating system from the LightWare **resource center** via <u>https://lightwarelidar.com/</u>. You can safely install over an existing version of LightWare Studio if you are upgrading.

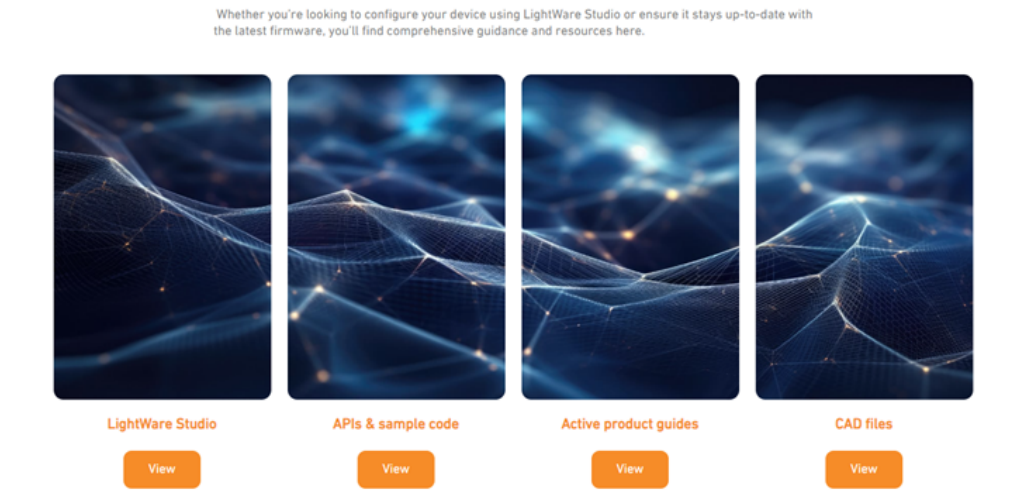

#### How can we help?

Figure 6: LightWare Studio website download page

- 2. Once the installation is complete, the *Welcome to LightWare Studio* popup will open, prompting you to attach a device to your computer.
- Connect your LRF to a USB Type-C cable and then connect the cable to your computer. (To disconnect, simply pull the USB cable out of the computer's port.)

Caution: To avoid the risk of shorting the high voltage lines on the LRF circuit board, connect the USB cable to the sensor first before connecting it to the computer.

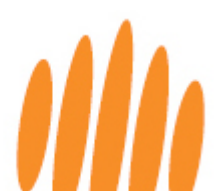

- 4. Upon connecting the LRF for the first time, Windows users may experience a brief delay as the operating system installs the necessary generic communication driver. Please allow the installation process to complete.
- 5. LightWare Studio will automatically detect the LRF upon successful connection, displaying the device name in the home screen. The red power LEDs on the back of the LRF will light up. Click on the device name to open the device screen.

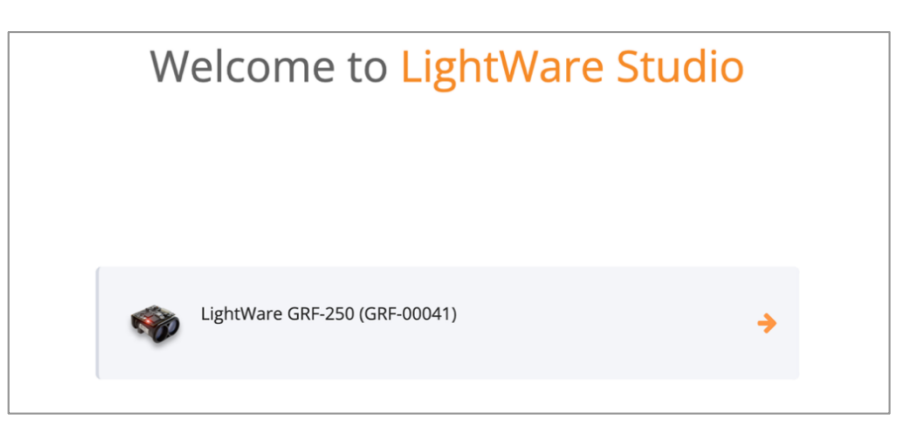

Figure 7: LightWare Studio device connection screen

6. The device screen will display the product details, including the current firmware revision.

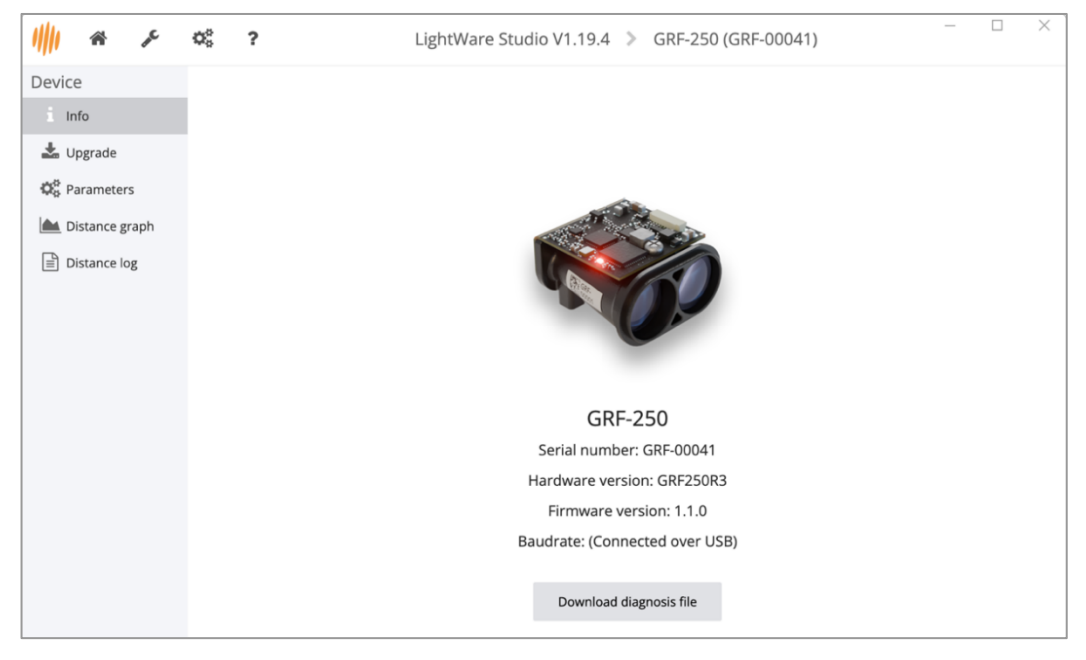

Figure 8: LightWare Studio device information screen

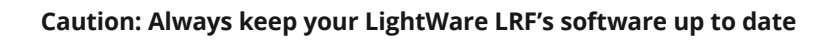

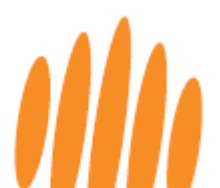

7. Select the *Distance graph* tool from the left menu to access real-time measurements from the sensor. Point the sensor at different obstacles to observe instant changes in distance, providing valuable insights into the sensor's live functionality.

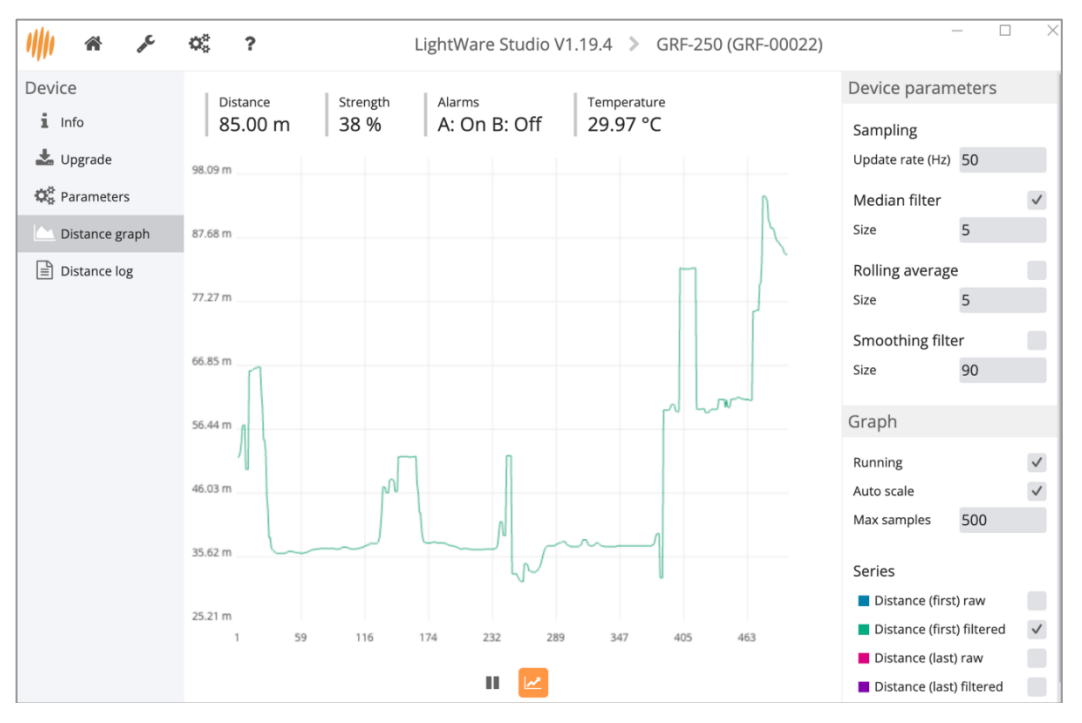

Figure 9: LightWare Studio distance graph screen showing measurements

8. On this screen, you can control specific device parameters, which are also accessible from the dedicated parameters screen. (Please refer to the section below for a more comprehensive understanding of these parameters.)

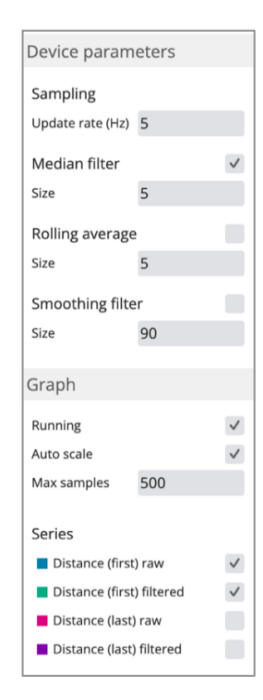

Figure 10: LightWare Studio GRF-250 parameters screen

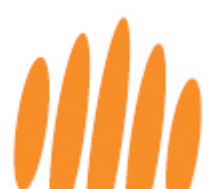

9. Navigate to the *Distance log* tool from the left panel. This tool streams live distance data in meters as it is scanned by the sensor. Toggle the parameters on the left to stop or start the streaming, add line numbers or time stamps, or switch on different data types.

| //// ☆ チ       | o: ?                                                             |                                                                                  | LightWare S                                  | itudio V1.19.4 🔉                                                             | GRF-250 (GRF-00022) | - 0                             | ×      |
|----------------|------------------------------------------------------------------|----------------------------------------------------------------------------------|----------------------------------------------|------------------------------------------------------------------------------|---------------------|---------------------------------|--------|
| Device         | 8                                                                |                                                                                  |                                              |                                                                              |                     | Device parameters               |        |
| i Info         | [11:40:11] 11<br>[11:40:11] 11<br>[11:40:11] 11<br>[11:40:11] 11 | :40:11:309, 80.80<br>:40:11:328, 80.80<br>:40:11:348, 80.80                      | , 80.80,<br>, 80.80,<br>, 80.80,             | 80.80, 80.80<br>80.80, 80.80<br>80.80, 80.80<br>80.80, 80.80                 |                     | Sampling<br>Update rate (Hz) 50 |        |
| O Parameters   | [11:40:11] 11<br>[11:40:11] 11<br>[11:40:11] 11<br>[11:40:11] 11 | :40:11:368, 80.80<br>:40:11:388, 80.90<br>:40:11:408, 80.90<br>:40:11:428, 80.90 | , 80.80,<br>, 80.80,<br>, 80.80,             | 80.80, 80.80<br>80.90, 80.80<br>80.90, 80.80<br>80.90, 80.80                 |                     | Log                             |        |
| Distance graph | [11:40:11] 11<br>[11:40:11] 11<br>[11:40:11] 11<br>[11:40:11] 11 | :40:11:448, 80.90<br>:40:11:468, 80.90<br>:40:11:488, 80.90                      | , 80.90,<br>, 80.90,<br>, 80.90,             | 80.90, 80.90<br>80.90, 80.90<br>80.90, 80.90<br>80.90, 80.90                 |                     | Running<br>Line number          | ~      |
|                | [11:40:11] 11<br>[11:40:11] 11<br>[11:40:11] 11<br>[11:40:11] 11 | :40:11:508, 80.90<br>:40:11:528, 80.90<br>:40:11:548, 81.00<br>:40:11:569, 81.00 | , 80.90,<br>, 80.90,<br>, 80.90,<br>, 80.90, | 80.90, 80.90<br>80.90, 80.90<br>81.00, 80.90<br>81.00, 80.90                 |                     | Time<br>Temperature (°C)        | ~      |
|                | [11:40:11] 11<br>[11:40:11] 11<br>[11:40:11] 11<br>[11:40:11] 11 | :40:11:589, 81.00<br>:40:11:609, 80.90<br>:40:11:629, 80.90<br>:40:11:649, 80.90 | , 81.00,<br>, 81.00,<br>, 81.00,             | 81.00, 81.00<br>80.90, 81.00<br>80.90, 81.00<br>80.90, 81.00<br>80.90, 80.90 |                     | First distance return           |        |
|                | [11:40:11] 11<br>[11:40:11] 11<br>[11:40:11] 11<br>[11:40:11] 11 | :40:11:669, 80.80<br>:40:11:689, 80.80<br>:40:11:709, 80.80                      | , 80.90,<br>, 80.90,<br>, 80.80,             | 80.80, 80.90<br>80.80, 80.90<br>80.80, 80.80                                 |                     | Raw (m)<br>Filtered (m)         | <<br>< |
|                | [11:40:11] 11<br>[11:40:11] 11<br>[11:40:11] 11<br>[11:40:11] 11 | :40:11:729, 80.80<br>:40:11:749, 80.80<br>:40:11:769, 80.90<br>:40:11:789, 80.90 | , 80.80,<br>, 80.80,<br>, 80.80,<br>, 80.80, | 80.80, 80.80<br>80.80, 80.80<br>80.90, 80.80<br>80.90, 80.80                 |                     | Strength (%)                    |        |
|                | [11:40:11] 11<br>[11:40:11] 11<br>[11:40:11] 11<br>[11:40:11] 11 | :40:11:809, 80.90<br>:40:11:829, 80.90<br>:40:11:849, 80.90<br>:40:11:849, 80.90 | , 80.90,<br>, 80.90,<br>, 80.90,             | 80.90, 80.90<br>80.90, 80.90<br>80.90, 80.90<br>81.00 80.90                  |                     | Last distance return<br>Raw (m) | ~      |
|                | [11:40:11] 11<br>[11:40:11] 11<br>[11:40:11] 11<br>[11:40:11] 11 | :40:11:889, 81.20<br>:40:11:909, 81.30<br>:40:11:929, 81.30                      | , 80.90,<br>, 81.00,<br>, 81.20,             | 81.20, 80.90<br>81.30, 81.00<br>81.30, 81.20                                 |                     | Filtered (m)<br>Strength (%)    | ~      |
|                | [11:40:11] 11<br>[11:40:11] 11<br>[11:40:11] 11<br>[11:40:12] 11 | :40:11:950, 81.30<br>:40:11:970, 81.30<br>:40:11:991, 81.40<br>:40:12:010, 81.40 | , 81.30,<br>, 81.30,<br>, 81.30,             | 81.30, 81.30<br>81.30, 81.30<br>81.40, 81.30<br>81.40, 81.30                 |                     | Alarms                          |        |
|                | [11:40:12] 11<br>[11:40:12] 11<br>[11:40:12] 11                  | :40:12:030, 81.50<br>:40:12:050, 81.50<br>:40:12:070, 81.50                      | , 81.40,<br>, 81.40,<br>, 81.50,             | 81.50, 81.40<br>81.50, 81.40<br>81.50, 81.50                                 |                     | Alarm A<br>Alarm B              |        |
|                | Lines 824                                                        |                                                                                  |                                              |                                                                              |                     |                                 |        |

10. Data can be downloaded and saved using the *save* icon above the data.

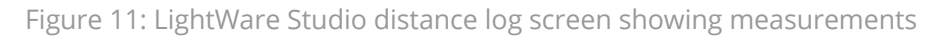

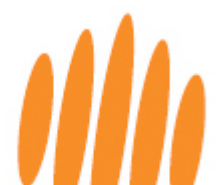

# 6 Parameters, filters, settings and tools

#### 6.1 Setting the device parameters

Your LightWare LRF can be configured via LightWare Studio or from a host controller through the serial or I2C communication interfaces.

- 1. In the left panel, click on *Parameters* to open the detailed parameters screen.
- 2. The scroll-down list of adjustable parameters will be displayed, with explanatory notes and dropdown options.

| /#/  ☆ ۶                                                                | IciphtWare Studio V1.19.4         GRF-250 (GRF-00022)         -         >                                                                                                    |
|-------------------------------------------------------------------------|----------------------------------------------------------------------------------------------------|
| Device<br>i Info                                                        | Communication                                                                                                    |
| <ul> <li>Upgrade</li> <li>Parameters</li> <li>Distance graph</li> </ul> | Serial UART baud rate<br>Controls the baud rate used by the serial UART interface in bps.<br>115200 \$                                                                                                    |
| ■ Distance log                                                          | I2C address<br>The address used when communicating over the I2C interface. Note: This value is shown in decimal. (0 to 255)<br>102                                                                                                    |
|                                                                         | Startup mode The communication interface behaviour when powered up. Wait for interface                                                                                                    |
|                                                                         | Wait for interface - Wait for either an I2C or serial communication before enabling the appropriate<br>communication interface.<br>Serial mode - Immediately start in serial UART mode.<br>I2C mode - Immediately start in I2C mode. NOTE: If this option is selected you will no longer be able to use a serial<br>UART adaptor to communicate with the lidar. |
|                                                                         | Measurement                                                                                                    |
|                                                                         | Update rate<br>The number of measurements taken per second (Hz). (1 to 50)                                                                                                    |

Figure 12: LightWare Studio detailed parameters screen

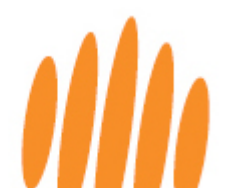

3. Set your device parameters according to your requirements. Refer to the table below for more information.

| Parameter Explanation                                    |                                                                                                    | Options                                                                                                    |  |  |
|----------------------------------------------------------|----------------------------------------------------------------------------------------------------|----------------------------------------------------------------------------------------------------|--|--|
| Communication                                            |                                                                                                    |                                                                                                    |  |  |
| Serial UART baud<br>rate                                 | The baud rate used by the serial UART interface in kbps.                                                 | From 9600 to 921,600                                                                                                    |  |  |
| I2C address                                              | The address used when<br>communicating over the I2C<br>interface. Note that this value is in<br>decimal. | From 0 to 127                                                                                                    |  |  |
| Startup mode The communication behavior when powered on. |                                                                                                    | <ul> <li>Wait for interface — Wait for an I2C or serial [UART] communication before enabling the appropriate interface.</li> <li>Serial mode — Immediately start in serial UART mode.</li> <li>I2C mode — Immediately start in I2C mode.</li> <li>Note: If this option is selected, you can no longer use a serial UART adapter to communicate with the LiDAR.</li> </ul> |  |  |
| Measurement:                                             |                                                                                                    |                                                                                                    |  |  |
| Update rate                                              | The number of measurements taken per second.                                                             | From 1 Hz to 50 Hz                                                                                                    |  |  |
| Zero distance<br>offset                                  | An offset applied to the measured distance value in meters.                                              | From -10 meters to +10 meters                                                                                                    |  |  |
| Lost signal<br>threshold                                 | The number of failed<br>measurements before a loss of<br>signal is reported.                             | Whole numbers from 1 to 250                                                                                                    |  |  |
| Filtering:                                               |                                                                                                    |                                                                                                    |  |  |
| Median filter<br>enabled                                 | Used to disregard short unwanted measurements.                                                           | Select or de-select the checkbox                                                                                                    |  |  |
| Median filter size                                       | The response time of the median filter, in seconds.                                                      | Whole numbers from 3 to 32                                                                                                    |  |  |
| Rolling average enabled                                  | Used to average out a specified number of last-distance results.                                         | Select or de-select the checkbox                                                                                                    |  |  |
| Rolling average filter size                              | The number of distance results to use for the rolling average filter.                                    | Whole numbers from 2 to 32                                                                                                    |  |  |
| Smoothing filter<br>enabled                              | Used to remove noise from the measurements.                                                              | Select or de-select the checkbox                                                                                                    |  |  |
| Smoothing filter<br>strength                             | The stronger the smoothing, the slower the response to change.                                           | Whole numbers from 0 to 100                                                                                                    |  |  |
| Extra                                                    |                                                                                                    |                                                                                                    |  |  |
| LED enabled                                              | Turns the device LED on or off.                                                                          | Select or de-select the checkbox                                                                                                    |  |  |

Table 4: GRF-250 adjustable parameters

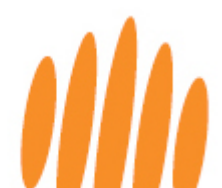

#### 6.2 Filters

#### **Median Filter**

This is a non-linear filter in which each output is the median, or middle, of the readings in the filter window. It is helpful for removing outliers and signal noise. A typical application is flying over terrain where quick changes in terrain height must not affect the altitude of the UAV, such as over water. The larger the filter size, the more immune the filter is to noise. This, however, does result in a delayed response to changes in the measurement.

#### **Rolling average filter**

A rolling average filter averages a fixed number of the newest data points. This smooths out short-term fluctuations and reveals trends. Typically applied when noisy fluctuations should be ignored, but the general profile of the data should be maintained, such as for terrain following.

#### **Smoothing filter**

This filter smooths sharp changes in the data while preserving slower changes. It helps to remove noise from the data and slows the response to sudden data changes. Typically used when monitoring the distance to stationary surfaces, such as when taking level measurements and filling rates.

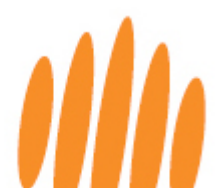

### 6.3 Settings and tools

Additional application **settings** are available by clicking on the *gears* icon in the top menu:

| Firmware reinstall  Implication  Implication | × |
|----------------------------------------------------------------------------------------------------|---|
| Firmware reinstall Allow firmware of the same version to be reinstalled. Firmware branch Determines where firmware releases are sourced. The "release" branch holds current stable releases. release                                                                                                    |   |
| Firmware branch<br>Determines where firmware releases are sourced. The "release" branch holds current stable releases.                                                                                                    |   |
| release                                                                                                    |   |
| Y Y                                                                                                    |   |
| Display                                                                                                    |   |
| Terminal font size<br>Set the font size of the terminal based tools. (The default size is 12) (10 to 100)                                                                                                    |   |
| 12                                                                                                    |   |
| Exhibition mode<br>Adjust graph displays to be more exhibition friendly.                                                                                                    |   |

Figure 13: LightWare Studio application settings screen

You can access the **specialized device tools screen** by clicking on the *wrench* icon in the top menu, where you can access a traditional terminal if needed:

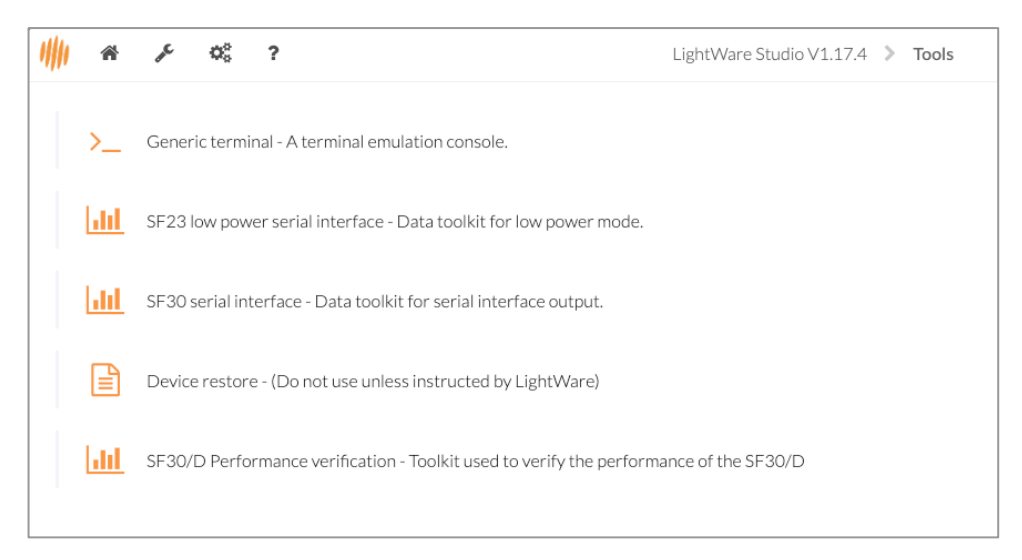

Figure 14: LightWare Studio specialized tools screen

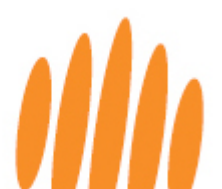

# 7 Installation, cabling, and mounting

## 7.1 Mechanical interface

For detailed CAD files, please refer to the LightWare resource center at https://lightwarelidar.com/.

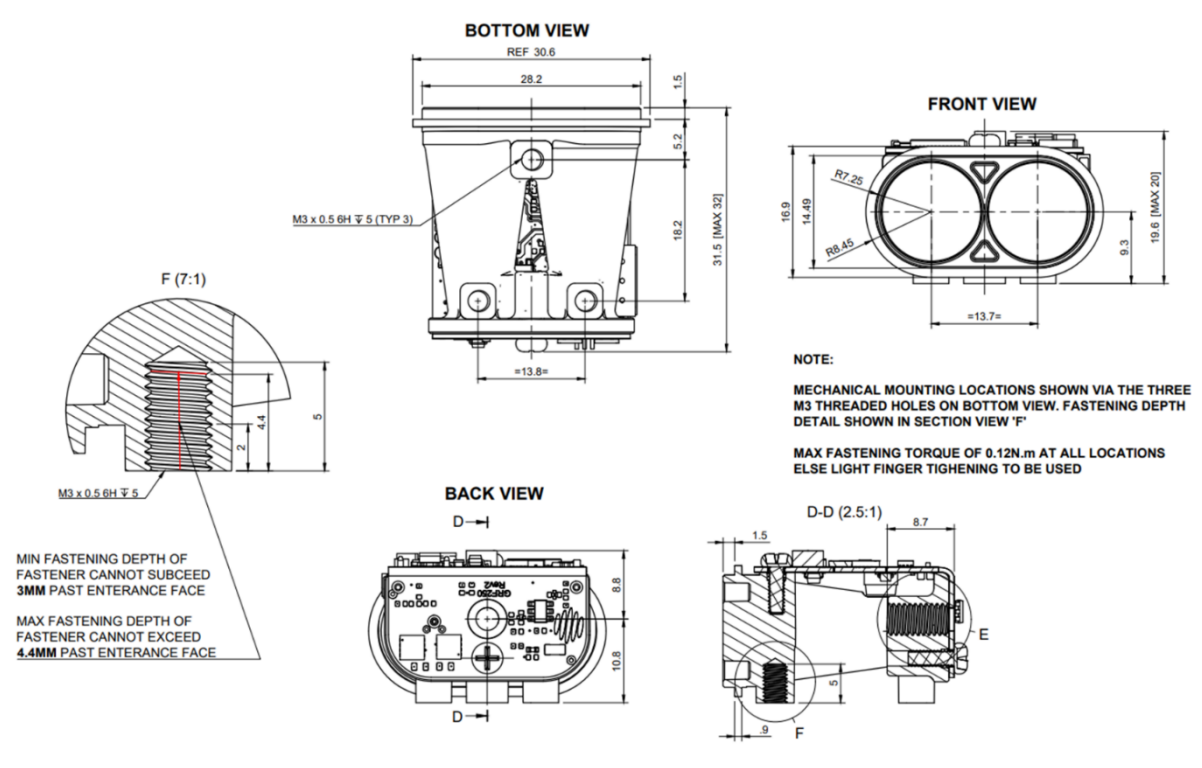

Figure 15: GRF-250 mechanical interface

Caution: Ensure that adequate ventilation or heat sinking is provided if the LRF is incorporated into a custom enclosure, as heat build-up could occur.

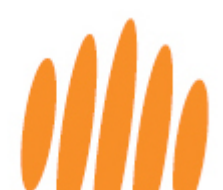

# 7.2 Communication and power cable

The LRF is supplied with a A08SUR08SUR32W102A communication cable. Spare cables are available from the LightWare online store: <u>https://lightwarelidar.com/</u>.

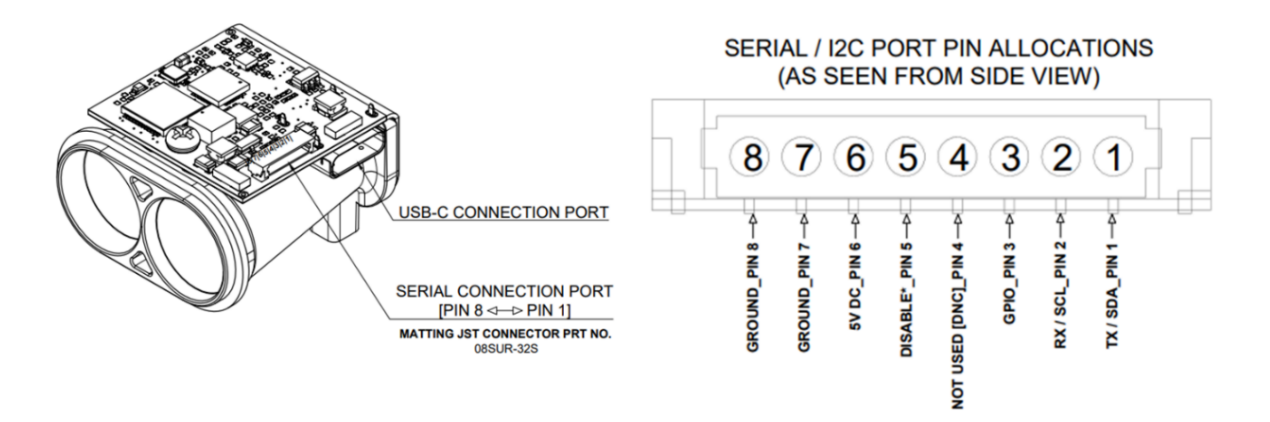

Figure 16: Communication cable pinout

#### Table 5: GRF-250 pinout table

| Pin | Serial / I2C port pin allocations |
|-----|-----------------------------------|
| 1   | TX / SDA                          |
| 2   | RX / SCL                          |
| 3   | GPIO                              |
| 4   | Not used [DNC]                    |
| 5   | Disable*                          |
| 6   | 5 V DC                            |
| 7   | Ground                            |
| 8   | Ground                            |

\* Leave floating for operation, connect to ground to disable.

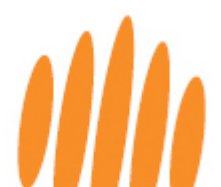

### 7.3 Orientation

The LRF requires a **clear line-of-sight** to measure distance to a target surface. It can be mounted with a **vertical or horizontal** lens orientation.

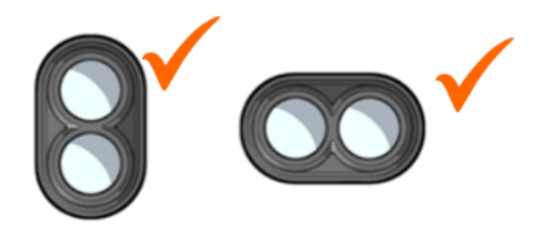

Figure 17: LRF mounting orientations

### 7.4 Mounting and alignment instructions

The GRF-250 features three mounting feet, facilitating side mounting when integrated with a gimbal system.

Take careful note of the following points when mounting the LRF:

- **Caution:** When choosing a position, ensure that there is **nothing in the path** of the laser beam, and **no shiny or highly reflective surfaces near the beam path**, that could result in false signals.
- **Caution:** Do not mount the sensor within a cavity. This can cause false readings in short-range distances (side lobes) or out-of-range conditions. Mount the sensor **directly at the surface boundary** or keep the recess conical and shallow.
- Ensure a **watertight seal** between the front flange and surface to protect the back end of the sensor.

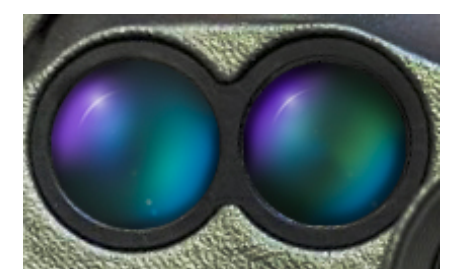

Figure 18: an example of good integration

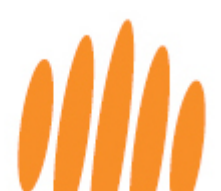

- To ensure proper alignment and **optimal boresight**, it is essential to fasten the unit according to the torque specification stipulated in the interface drawing.
- **Caution**: Ensure all three mounting feet are flush to ensure boresight specification is met.
- Make sure the sensor is securely mounted to prevent false readings or damage.
- Caution: The GRF-series is designed for installation with exposed lenses. If it is to be
  mounted behind glass, ensure non-reflective glass is used to prevent false readings.
  The glass must have good transmission at 905 nm wavelength, with an anti-reflective
  coating optimized for this wavelength.
- **Caution**: If the sensor is mounted behind non-reflective glass, the glass must be angled between 3° and 10° away from the receiver lens, toward the laser lens, as shown in the diagram below:

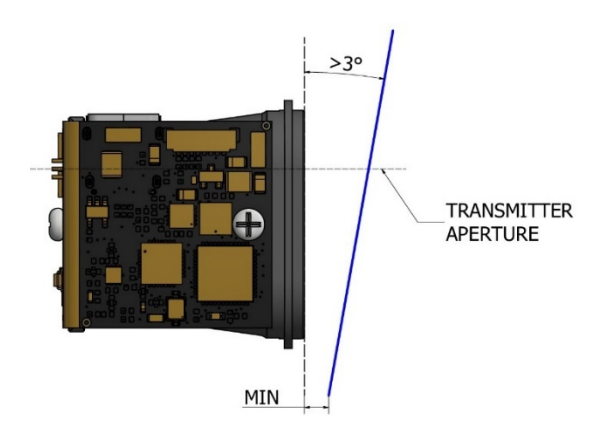

Figure 19: Behind-glass installation angle

- **Caution**: To avoid electromagnetic interference (EMI) affecting the sensor, ensure there is a 10 mm *no-fit zone* behind the device.
- **Caution:** Ensure adequate **ventilation or heat sinking** if the LRF is incorporated into a custom enclosure to prevent heat build-up.
- Secure the communication cable to prevent it from pulling on the connection port.

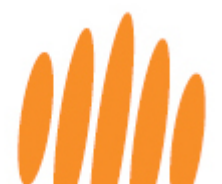

# 8 Advanced features

#### 8.1 Five distance output

If more than one target is identified within its field of view, the LRF will report up to five discrete target distances.

Both a distance output and a signal strength output are reported for each separately identified target. Signal strength serves as a metric for assessing the reliability of a reading; a reading with low signal strength may be considered an outlier and can be omitted. Additionally, signal strength indicates the reflectivity of the object. Please refer to the command list, below in this document, for more detailed information on the outputs.

#### 8.2 First and last pulse detection

The LightWare GRF-250 laser rangefinder features *first and last pulse* processing, which can be selected by the user as an alternative output. This captures both initial and final laser return signals in scenarios where multiple objects are within the sensor's line of sight. It is important to note that objects must be separated by twenty meters or more for separate return signals to be recognized.

*First and last pulse* capability enhances performance in challenging environmental conditions like dust, rain, fog, and snow. By discerning both pulses, the GRF-250 can effectively penetrate these elements and accurately report the furthest distance as the actual target. This feature also allows the laser rangefinder to measure the distance to objects through foliage.

A glass window in the sensor's line of sight will reflect some laser energy back toward the receiver, potentially resulting in false readings. The GRF-250's *first and last pulse* detection feature can usually mitigate this issue, depending on the type of glass used.

Although *first and last pulse* detection is helpful when the sensor needs to be positioned behind a protective window, this type of mounting is not recommended, as LightWare sensors are designed to be integrated with exposed lens elements.

#### 8.3 Sleep mode

The GRF-250 can be put into sleep mode, which halts all laser ranging and processor functions, reducing power consumption to approximately 30% of the normal operational level. Upon waking, the processor resumes its previous state.

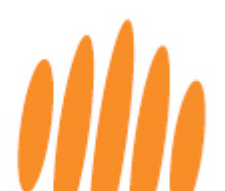

Sleep mode is exclusively compatible with the serial UART communication interface, as the unit wakes up with activity on the serial communication lines. This functionality is not

available via USB, due to the continuous communication occurring between the USB slave and the host.

To activate sleep mode, send the value 123 to opcode 98. The unit will respond with the same value and then enter sleep mode. Any subsequent communication with the unit will wake it up to resume normal operation.

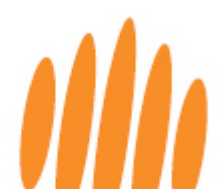

# 9 Serial UART and I2C communication interface

The LightWare LRF can be connected to a host controller, transmitting results and receiving commands with a **serial UART** or an **I2C communication interface**.

- The one-to-one serial UART interface allows one LRF to communicate with a **single** host controller.
- Connect **multiple** LRFs to one host controller on a common bus using the I2C communication interface.
- Note that **streaming data** is only available through the **serial UART** interface.

We suggest using LightWare's **pre-built APIs** wherever possible, which are available via the LightWare website resource center. If you require more control or do not find a suitable prebuilt API, you can use the information below to **build a compatible system**. The packetbased binary protocol is compatible with higher-level APIs like C, Python, and JavaScript. Please contact LightWare for assistance with APIs or programming if required.

#### 9.1 Serial UART communication protocol

For serial UART communication, the LRF uses encapsulated packets to send and receive data.

- A packet sent to the LRF is a **request**
- A correctly formatted request will always be replied to with a **response**.
- Streaming is available through the serial UART interface. In this case, the LRF sends request **streaming packets** without a direct request from the host, and they do not require a response from the host.
- The TX and RX pins of the sensor use 3.3 V logic levels but are 5 V tolerant.

Requests are made using one of the **GRF-250 commands** 

- The complete command list is contained in this product guide.
- Commands are flagged as either read or write.
- When a **read request** is issued, the response will contain the requested data.

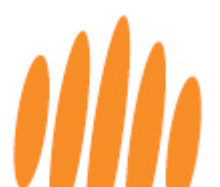

• When a **write request** is issued, the contents of the response will vary depending on the command.

#### Default serial UART interface properties:

When integrating the sensor for the first time, note the following default sensor parameters when setting up communication:

- Baud rate: 115200 (Note that this is configurable.)
- Start: 1 bit
- Data: 8 bit
- Stop: 1 bit
- Parity: none
- Flow control: none

#### 9.2 I2C communication protocol

For I2C communication, the LRF will always be the **slave on the I2C interface** and only transmit data when requested by the master.

Multiple LRFs can be connected to an I2C bus.

- The I2C serial bus configurable address allows **connecting multiple devices** on a common bus.
- The SDA/SCL pins use 3.3 V logic levels but are also 5 V tolerant.

Requests are made using one of the **GRF-250 commands**.

- The complete command list is contained below in this product guide.
- When a **read request** is issued the response will contain the requested data.
- When a **write request** is issued there is no response generated.

#### **Default I2C interface properties:**

• Address: 0x66 or 102.

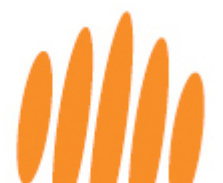

### 9.3 Command structure for communication protocols

Both request and response **packets** are composed of the following bytes: Table 6: Packet composition

|      | Header |           |            | Payl | load | Chec    | ksum     |
|------|--------|-----------|------------|------|------|---------|----------|
| Byte | start  | flags low | flags high | ID   | data | CRC low | CRC high |

Table 7: Header Flag byte explanation

| Byte |    |                                     | F  | lags | hig | ţh |   |   |   | F | lag | s lo | w     |   |   |   |
|------|----|-------------------------------------|----|------|-----|----|---|---|---|---|-----|------|-------|---|---|---|
| Bit  | 15 | 14                                  | 13 | 12   | 11  | 10 | 9 | 8 | 7 | 6 | 5   | 4    | 3     | 2 | 1 | 0 |
|      |    | Payload length (0 to 1023) Reserved |    |      |     |    |   |   |   |   |     |      | Write |   |   |   |

- The **start** byte is always 0xAA and indicates the beginning of a packet.
- The **flags** bytes form a 16-bit integer representing the packet's payload length and read/write status.
- The **payload** includes the ID byte, the data bytes, and the write bit. Its length is between 1 and 1023 bytes, inclusive depending on the command type.
- The **ID** byte indicates which command the request/response relates to.
- The **command list** is contained later in this product guide.
- The **write** bit is 1 to indicate write mode, or 0 to indicate read mode.
- The **CRC** bytes form a 16-bit/2-byte checksum value used to validate the integrity of the packet data. The LRF will not accept and process a packet if the CRC is not correctly formed. Every byte in the packet except for the CRC itself is included in the checksum calculation.

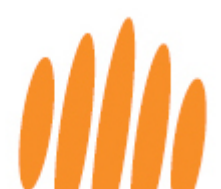

# 9.4 Checksum algorithm

The **checksum** algorithm is a 16-bit CRC. Below are two CRC calculation examples:

| C/C++                                            | JavaScript                       |
|--------------------------------------------------|----------------------------------|
| uint16_t createCRC(uint8_t* Data, uint16_t Size) | function createCRC(data, size) { |
| {                                                | let crc = 0;                     |
| uint16_t crc = 0;                                |                                  |
|                                                  | for (let i = 0; i < size; ++i) { |
| for (uint32_t i = 0; i < Size; ++i)              | let code = crc >>> 8 & 0xFF;     |
| {                                                | code ^= data[i] & 0xFF;          |
| uint16_t code = crc >> 8;                        | code ^= code >>> 4;              |
| code ^= Data[i];                                 | crc = crc << 8 & 0xFFFF;         |
| code ^= code >> 4;                               | crc ^= code;                     |
| crc = crc << 8;                                  | code = code << 5 & 0xFFFF;       |
| crc ^= code;                                     | crc ^= code;                     |
| code = code << 5;                                | code = code << 7 & 0xFFFF;       |
| crc ^= code;                                     | crc ^= code;                     |
| code = code << 7;                                | }                                |
| crc ^= code;                                     |                                  |
| }                                                | return crc;                      |
|                                                  | }                                |
| return crc;                                      |                                  |
| }                                                |                                  |
| -                                                |                                  |

Table 8: Checksum algorithm

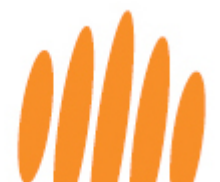

#### 9.5 Reading bytes

It is vital to **verify the payload length and checksum** before processing it. Don't start processing at the start byte without first performing this verification. Once a packet is successfully read it can be processed based on its command ID.

If either of the following errors are received, "invalid packet length" or "checksum is invalid", please roll the incoming stream back to where the start byte was detected.

Below is the process for reading the raw serial byte stream and identifying packets:

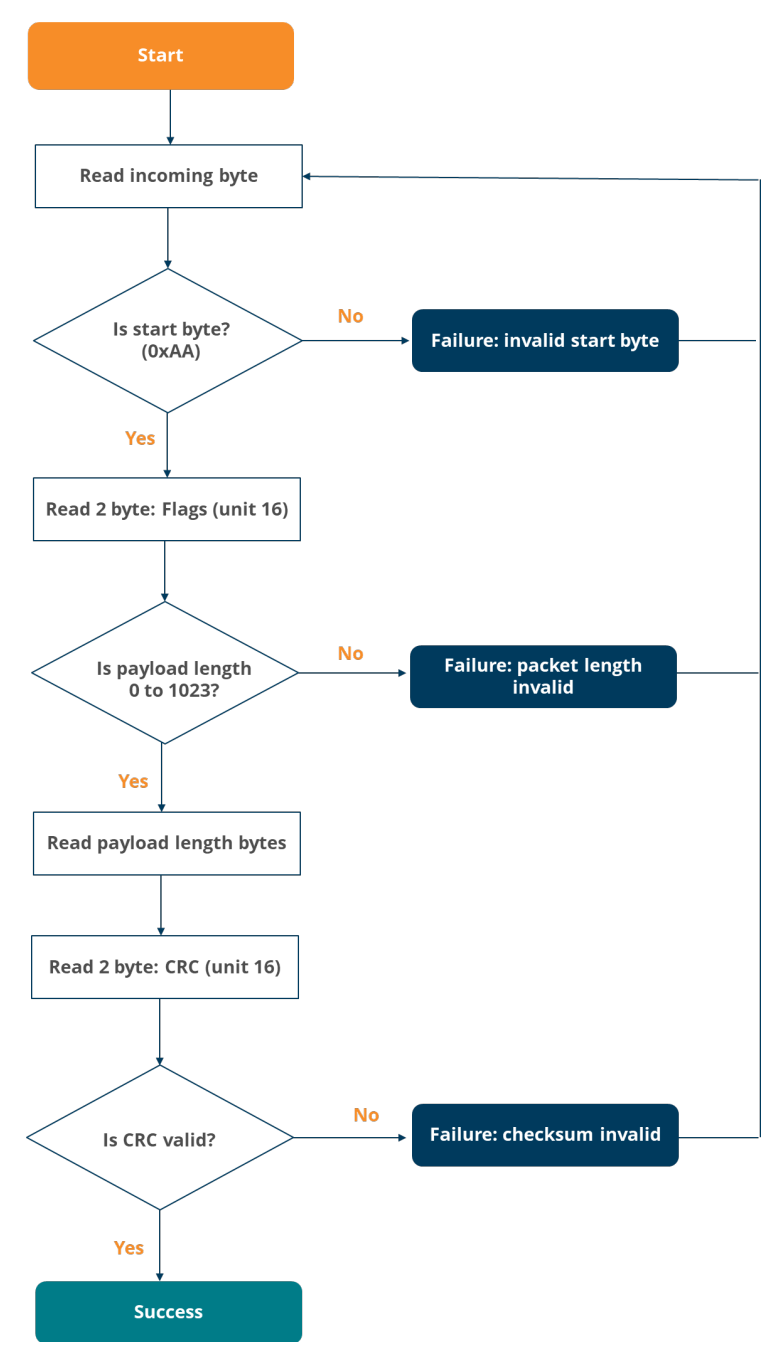

Figure 20: Process flow for reading bytes

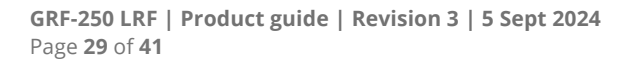

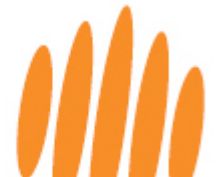

#### 9.6 Sending commands

Every request sent to the LRF will receive a response. The response also confirms that the request was received and processed. The timeout value and number of retries should be optimized for the specific application.

Below is the process for sending a command request and reading the response:

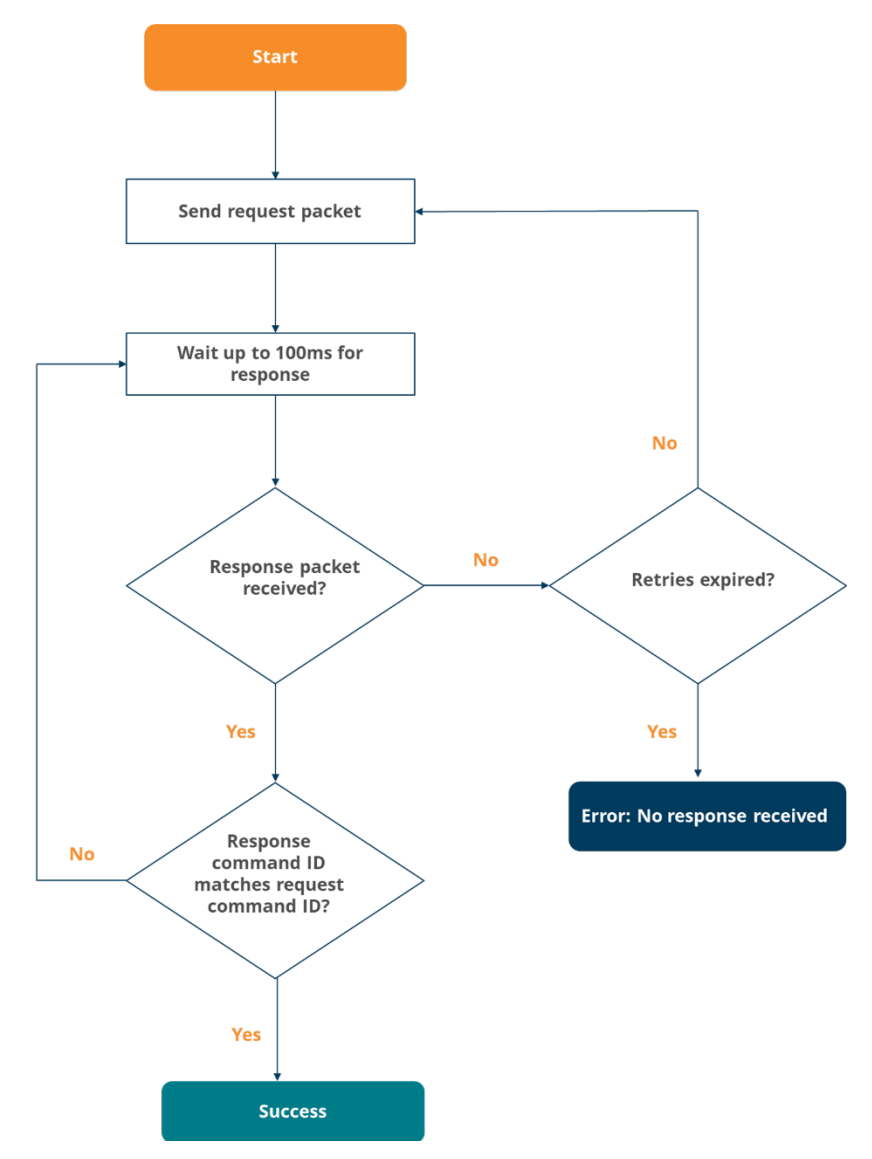

Figure 21: Process flow for sending commands

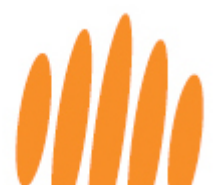

# 10 Command list

| ID | Name                | R/W | Read<br>bytes/<br>format | Write<br>bytes/<br>format | Persis<br>ts | Description                                                                                                    |  |  |  |  |  |  |
|----|---------------------|-----|--------------------------|---------------------------|--------------|----------------------------------------------------------------------------------------------------|--|--|--|--|--|--|
| 0  | Product<br>name     | R   | 16                       | -                         | -            | A 16-byte string indicating product model name.<br>Always GRF250 followed by a null terminator.<br>Use to verify the GRF-250 is connected and operational over the selected<br>interface.                                                                                                    |  |  |  |  |  |  |
| 1  | Hardware<br>version | R   | 4<br>/uint32             | -                         | -            | The hardware revision number as a uint32.                                                                                                    |  |  |  |  |  |  |
| 2  | Firmware<br>version | R   | 4                        | -                         | -            | The currently installed firmware version as 4 bytes.Used to identify the product for API compatibility.3210ReservedMajorMinorPatch                                                                                                    |  |  |  |  |  |  |
| 3  | Serial<br>number    | R   | 16                       | -                         | -            | A 16-byte string (null-terminated) of the serial identifier assigned during production.                                                                                                    |  |  |  |  |  |  |
| 9  | User data           | RW  | 16                       | 16                        | Yes          | 16 bytes of user data stored and read for any purpose.                                                                                                    |  |  |  |  |  |  |
| 10 | Token               | R   | 2<br>/uint16             | -                         | -            | Next usable safety token / Current safety token.<br>Once used, it will expire, and a new token will be created.                                                                                                    |  |  |  |  |  |  |
| 12 | Save<br>parameters  | W   | -                        | 2<br>/uint16              | -            | Several commands write to parameters that must be stored and persist across<br>power cycles.<br>This happens when the <i>save parameters</i> command is written with the<br>appropriate safety token.<br>The safety token prevents unintentional writes.<br>The token expires once a successful save has completed                                                                                            |  |  |  |  |  |  |
| 14 | Reset               | W   | -                        | 2<br>/uint16              | -            | Writing the safety token to this command will restart the LRF.                                                                                                    |  |  |  |  |  |  |
| 16 | Stage<br>firmware   | RW  | 4 /<br>int32             | 130                       | -            | Value       Description         0 to 1000       Index of successfully written page         -1       Page length is invalid         -2       Page index is out of range         -3       Flash failed to erase         -4       Firmware file has invalid header         -5       Flash failed to write         -6       Firmware is for different device         -7       Firmware is for a different product |  |  |  |  |  |  |

#### Table 9: Command list with descriptions

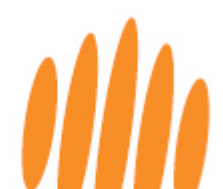

| ID | Name     | R/W | Read<br>bytes/<br>format | Write<br>bytes/<br>format | Persis<br>ts | Description                                                                                                    |                                     |                                                                                                    |                                           |  |  |  |
|----|----------|-----|--------------------------|---------------------------|--------------|----------------------------------------------------------------------------------------------------|-------------------------------------|----------------------------------------------------------------------------------------------------|-------------------------------------------|--|--|--|
|    |          |     |                          |                           |              | Once the firmware data has been fully uploaded using the 16. Stage Firmware command, then this command can be written to (with 0 bytes). |                                     |                                                                                                    |                                           |  |  |  |
|    |          |     |                          |                           |              | When reac<br>will contair                                                                                                    | ling th<br>n an in                  | is command, or analyzing its response after<br>t32 error code:                                                                                  | writing, the packet                       |  |  |  |
|    |          |     |                          |                           |              | Value                                                                                                    | Desc                                | ription                                                                                                    |                                           |  |  |  |
| 17 | Commit   | RW  | 4 /                      | 0                         | _            | -1                                                                                                    | Integ                               | grity check passed and firmware committed                                                                                                    |                                           |  |  |  |
|    | firmware |     | int32                    |                           |              | Once the f<br>firmware.<br>command.                                                                                                    | irmwa<br>This ca                    | re is committed, a reboot is required to eng<br>n be done by cycling power or by sending tl                                                     | age the new<br>he 14. Reset               |  |  |  |
|    |          |     |                          |                           |              | After the unit has rebooted the firmware version should be checked to ensure                                                             |                                     |                                                                                                    |                                           |  |  |  |
|    |          |     |                          |                           |              | Configures                                                                                                    | the (4                              | <ul><li>4) distance data command data output. Eacl</li></ul>                                                                                    | h bit toggles the                         |  |  |  |
|    |          |     |                          |                           |              | output of s                                                                                                    | specifie                            | ed data.                                                                                                    |                                           |  |  |  |
|    |          |     |                          |                           |              | Bit                                                                                                    | Outp                                | ut                                                                                                    |                                           |  |  |  |
|    |          |     | 4<br>/uint32             |                           |              | 0                                                                                                    | First r                             | eturn raw                                                                                                    |                                           |  |  |  |
|    | Distanco | RW  |                          | 4                         |              | 1                                                                                                    | First r                             | eturn filter                                                                                                    |                                           |  |  |  |
| 27 |          |     |                          | 4<br>/uint32              | No           | 2                                                                                                    | First r                             | eturn strength                                                                                                    |                                           |  |  |  |
|    | oachar   |     |                          |                           |              | 3 Las                                                                                                    |                                     | eturn raw                                                                                                    |                                           |  |  |  |
|    |          |     |                          |                           |              | 4                                                                                                    | Last r                              | eturn filter                                                                                                    |                                           |  |  |  |
|    |          |     |                          |                           |              | 5                                                                                                    | Last r                              | eturn strength                                                                                                    |                                           |  |  |  |
|    |          |     |                          |                           |              | 6                                                                                                    | Temp                                |                                                                                                    |                                           |  |  |  |
|    |          |     |                          |                           |              | 7                                                                                                    | Alarm                               | status                                                                                                    |                                           |  |  |  |
| 30 | Stream   | RW  | 4/                       | 4                         | No           | Serial and<br>(If used on<br>Reading fro<br>being strea<br>streamed.                                                                     | USB i<br>I2C, th<br>om the<br>amed. | nterface only.<br>he data will not be retrievable.)<br>e stream command will indicate what type o<br>Writing to the stream command will set the | f data is currently<br>type of data to be |  |  |  |
|    |          |     | umusz                    | /umt32                    |              | Value                                                                                                    | Strea                               | med data                                                                                                    |                                           |  |  |  |
|    |          |     |                          |                           |              | 0                                                                                                    | disab                               | IEO                                                                                                    |                                           |  |  |  |
|    |          |     |                          |                           |              | 5                                                                                                    | (44) S                              | tream first and last distance data                                                                                                    |                                           |  |  |  |
|    |          |     |                          |                           |              | Distance d                                                                                                    | (45) S                              | 1 m resolution as measured by the CPE 2                                                                                                    | 50                                        |  |  |  |
|    | Distance |     |                          |                           |              | This comm                                                                                                    | ata in i<br>and ca                  | an be read any time, but if (30) stream is set                                                                                                  | to 5, this command                        |  |  |  |
|    | in cm    |     |                          |                           |              | will autom                                                                                                    | atically                            | output at the measurement update rate.                                                                                                    |                                           |  |  |  |
|    |          |     |                          |                           |              | The data in                                                                                                    | nclude                              | d will vary and be packed in order based on                                                                                                    | the configuration of                      |  |  |  |
|    |          |     |                          |                           |              | the (27) dis                                                                                                    | tance                               | output command.                                                                                                    | Ciao                                      |  |  |  |
|    |          |     |                          |                           |              |                                                                                                    |                                     | Eiset return raw                                                                                                    | int32                                     |  |  |  |
| 44 |          | R   | varies                   | _                         | _            | 1                                                                                                    |                                     | First return filtered                                                                                                    | int32                                     |  |  |  |
|    |          |     |                          |                           |              | 2                                                                                                    |                                     | First return strength (dB)                                                                                                    | int32                                     |  |  |  |
|    |          |     |                          |                           |              | 3                                                                                                    |                                     | Last return raw                                                                                                    | int32                                     |  |  |  |
|    |          |     |                          |                           |              | 4                                                                                                    |                                     | Last return filtered                                                                                                    | int32                                     |  |  |  |
|    |          |     |                          |                           |              | 5                                                                                                    |                                     | Last return strength (dB)                                                                                                    | int32                                     |  |  |  |
|    |          |     |                          |                           |              | 6                                                                                                    |                                     | Temperature (0.01°C)                                                                                                    | int32                                     |  |  |  |
|    |          |     |                          |                           |              | 7                                                                                                    |                                     | Alarm status                                                                                                    | int32                                     |  |  |  |

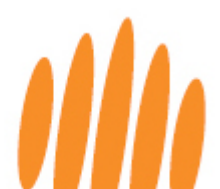

|    |              |     |              |               |     | Distance data in 0.1 m resolution as measured by the GRF-250.<br>This command can be read any time, but if (30) stream is set to 6, this command will automatically output at the measurement update rate. |  |  |  |  |  |
|----|--------------|-----|--------------|---------------|-----|----------------------------------------------------------------------------------------------------|--|--|--|--|--|
|    |              |     |              |               |     | Description Size                                                                                                    |  |  |  |  |  |
|    |              |     |              |               |     | First return distance int32                                                                                                    |  |  |  |  |  |
|    |              |     |              |               |     | First return strength (dB) int32                                                                                                    |  |  |  |  |  |
|    | Distance     |     |              |               |     | Second return distance int32                                                                                                    |  |  |  |  |  |
| 45 | data         | R   | 44           | -             | -   | Second return strength (dB) int32                                                                                                    |  |  |  |  |  |
|    | in mm        |     |              |               |     | Third return distance int32                                                                                                    |  |  |  |  |  |
|    |              |     |              |               |     | Third return strength (dB) int32                                                                                                    |  |  |  |  |  |
|    |              |     |              |               |     | Fourth return distance int32                                                                                                    |  |  |  |  |  |
|    |              |     |              |               |     | Fourth return strength (dB int32                                                                                                    |  |  |  |  |  |
|    |              |     |              |               |     | Last return distance int32                                                                                                    |  |  |  |  |  |
|    |              |     |              |               |     | Last return strength (dB) int32                                                                                                    |  |  |  |  |  |
|    |              |     |              |               |     | Reading this command will indicate the current laser firing state.                                                                                                    |  |  |  |  |  |
|    |              |     |              | 4             |     | Writing to this command will enable or disable laser firing.                                                                                                    |  |  |  |  |  |
| 50 | Laser firing | RW  | 1<br>(uint9  | 1<br>(uint9   | No  | Value Description                                                                                                    |  |  |  |  |  |
|    |              |     | /unito       | /uint8        |     | 0 Disabled                                                                                                    |  |  |  |  |  |
|    |              |     |              |               |     | 1 Enabled                                                                                                    |  |  |  |  |  |
| 55 | Temperatur   | D   | 4            |               |     | Reading this command will return the measured temperature in 0.01 of a                                                                                                    |  |  |  |  |  |
| 55 | e            |     | /uint32      |               |     | degree.                                                                                                    |  |  |  |  |  |
|    |              |     | 1<br>/uint8  | 1<br>/uint8   |     | Reading this command will indicate the current auto exposure state.                                                                                                    |  |  |  |  |  |
|    | Auto         |     |              |               | Yes | Writing to this command will enable or disable auto exposure.                                                                                                    |  |  |  |  |  |
| 70 | exposure     | RW  |              |               |     | Value Description                                                                                                    |  |  |  |  |  |
|    |              |     |              |               |     | 0 Disabled                                                                                                    |  |  |  |  |  |
|    |              |     |              |               |     | 1 Enabled                                                                                                    |  |  |  |  |  |
|    |              | RW  | 4<br>/uint32 |               |     | Controls the data sampling update rate of the GRF-250, in samples per second or                                                                                                    |  |  |  |  |  |
| 74 | Update rate  |     |              | 4<br>/uint32  | Yes | Reading this command will return the current update rate in Hz.                                                                                                    |  |  |  |  |  |
|    | -            |     |              |               |     | Writing this command will set the update rate in Hz.                                                                                                    |  |  |  |  |  |
|    |              |     |              |               |     | Adjustable from 1 Hz to 50 Hz in 1 Hz increments.                                                                                                    |  |  |  |  |  |
|    |              |     |              |               |     | The feedback gives the status of the alarms.                                                                                                    |  |  |  |  |  |
|    | - <b>-</b>   |     |              |               |     | Byte Description                                                                                                    |  |  |  |  |  |
| 76 | Alarm        | R   | 4            | -             | -   | 0 Alarm A                                                                                                    |  |  |  |  |  |
|    | status       |     | /uint32      |               |     | 1 Alarm B                                                                                                    |  |  |  |  |  |
|    |              |     |              |               |     | 2 Reserved                                                                                                    |  |  |  |  |  |
|    |              |     |              |               |     | Selects first or last return to be used in the starts suitauts                                                                                                    |  |  |  |  |  |
|    | D a fa sur-  |     |              |               |     | Selects hist or last return to be used in the alarm outputs.                                                                                                    |  |  |  |  |  |
| 77 | Return       | RW  | 1<br>/uint8  | 1<br>/uint8   | Yes | Value Description                                                                                                    |  |  |  |  |  |
|    | mode         |     | / unito      | / unico       |     |                                                                                                    |  |  |  |  |  |
|    |              |     |              |               |     | I         Ldst returns           Sets the number of lost signal returns before a lost signal indication is output on                                                                                       |  |  |  |  |  |
| 78 | Lost signal  | RW  | 4            | 4             | Yes | the distance value.                                                                                                    |  |  |  |  |  |
|    | counter      |     | /int32       | /int32        |     | The distance output lost signal indication -10.                                                                                                    |  |  |  |  |  |
|    |              |     |              |               |     | Sets the Alarm A trigger distance. Any distance measured shorter than the set                                                                                                    |  |  |  |  |  |
| 70 | Alarm A      |     | 4            | 4<br>/int32_t |     | distance will activate this alarm and indicate a 1 on the status.                                                                                                    |  |  |  |  |  |
| 79 | distance     | KVV | /int32_t     |               | res | The alarms trigger distance is set in 0.1 m resolution.                                                                                                    |  |  |  |  |  |
|    |              |     |              |               |     | hysteresis setting.                                                                                                    |  |  |  |  |  |

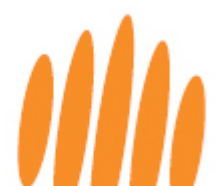

| 80 | Alarm B<br>distance   | RW   | 4<br>/int32_t  | 4<br>/int32_t | Yes        | Sets the Alarm B trigger distance. Any distance measured shorter than the set<br>distance will activate this alarm and indicate a 1 on the status.<br>The alarms trigger distance is set in 0.1 m resolution.<br>Alarm B will reset when the distance returns to beyond the set distance plus the<br>hysteresis setting. |                                          |                           |                                                                              |                                                    |                                                     |
|----|-----------------------|------|----------------|---------------|------------|----------------------------------------------------------------------------------------------------|------------------------------------------|---------------------------|------------------------------------------------------------------------------|----------------------------------------------------|-----------------------------------------------------|
| 81 | Alarm<br>hysteresis   | RW   | 4<br>/int32_t  | 4<br>/int32_t | Yes        | The hysteresis distance is set in 0.1 m resolution, to prevent the alarm from toggling because of measurement noise.<br>For the alarms to reset, the measured distance must exceed the setpoint plus the hysteresis value.                                                                                               |                                          |                           |                                                                              |                                                    |                                                     |
|    |                       |      |                |               |            | Changes t                                                                                                    | he output r                              | node                      | of the alarm pin on th                                                       | ne external co                                     | nnector.                                            |
|    |                       |      |                |               |            |                                                                                                    | Value                                    |                           | Description                                                                  |                                                    |                                                     |
| 02 | CPIO mode             | D\\/ | 1              | 1             | Voc        | -                                                                                                    | 0 N                                      | lo ou                     | tput, default state 0 V                                                      | on pin                                             |                                                     |
| 05 | drio mode             | LAA  | /uint8         | /uint8        | 165        |                                                                                                    | 1 A                                      | larm                      | A output, with active                                                        | alarm                                              |                                                     |
|    |                       |      |                |               |            | _                                                                                                    | ' ir                                     | ndica                     | ted by a high output o                                                       | f 3.3 V                                            |                                                     |
|    |                       |      |                |               |            |                                                                                                    | 2 A                                      | larm                      | B output, with active                                                        | alarm                                              |                                                     |
|    | CPIO alarm            |      |                |               |            |                                                                                                    | II                                       | IUICa                     | ted by a high output d                                                       | 1 3.3 V                                            |                                                     |
| 84 | confirm               | RW   | 4<br>(in t22 t | 4<br>//t22.t  | Yes        |                                                                                                    |                                          |                           |                                                                              |                                                    |                                                     |
|    | count /int32          |      |                | /int32_t      |            | below the<br>When the<br>indicate th                                                                                                    | set alarm c<br>alarm cond<br>nis.        | pdato<br>listar<br>lition | e rate cycles that the r<br>nce before the output<br>resets, the pin state v | neasured dist<br>pin indicates a<br>vill immediate | ance must be<br>an alarm condition.<br>ly change to |
|    |                       |      |                |               |            | Reading th                                                                                                    | his commar                               | nd wi                     | ll return the status of                                                      | the median fil                                     | ter.                                                |
|    | Median                | 1    | 1              |               | Writing th | is commane                                                                                                    | d will                                   | set the status of the r   | nedian filter.                                                               |                                                    |                                                     |
| 86 | filter                | RW   | /uint8         | l<br>/uint8   | Yes        |                                                                                                    | Value                                    |                           | Description                                                                  |                                                    |                                                     |
|    | enable                |      |                |               |            | _                                                                                                    | 0                                        |                           | Disabled                                                                     |                                                    |                                                     |
|    |                       |      |                |               |            |                                                                                                    | 1                                        |                           | Enabled                                                                      | 11 611                                             |                                                     |
| 87 | Median<br>filter size | RW   | 4<br>/int32    | 4<br>/int32   | Yes        | Reading th<br>Writing th<br>The valid r                                                                                                    | his commar<br>is comman<br>range is 3 to | nd wi<br>d will<br>o 32.  | ll return the size of the set the size of the me                             | e median filtei<br>dian filter.                    |                                                     |
|    |                       |      |                |               |            | Reading th                                                                                                    | his commar                               | nd wi                     | ll return the status of                                                      | the smoothing                                      | g filter.                                           |
|    | Smoothing             |      | 1              | 1             |            | Writing th                                                                                                    | is comman                                | d will                    | set the status of the s                                                      | moothing filte                                     | er.                                                 |
| 88 | filter                | RW   | 1<br>/uint8    | 1<br>/uint8   | Yes        |                                                                                                    | Value                                    |                           | Description                                                                  |                                                    |                                                     |
|    | enable                |      | 7 unito        | Junto         |            | _                                                                                                    | 0                                        |                           | Disabled                                                                     |                                                    |                                                     |
|    |                       |      |                |               |            |                                                                                                    | 1                                        |                           | Enabled                                                                      |                                                    |                                                     |
| 00 | Smoothing             |      | 4              | 4             | Vec        | Reading th                                                                                                    | his commar                               | nd wi                     | Il return the strength of the                                                | of the smooth                                      | ing filter.                                         |
| 69 | factor                | RVV  | /uint32        | /uint32       | res        | The valid r                                                                                                    | range is 0 to                            | o 100                     |                                                                              | e smoothing i                                      | inter.                                              |
|    |                       |      |                |               |            | The serial                                                                                                    | baud rate u                              | used                      | by the serial interface                                                      |                                                    |                                                     |
|    |                       |      |                |               |            | This parar                                                                                                    | meter only t                             | akes                      | effect when the seria                                                        | interface is fi                                    | rst enabled after                                   |
|    |                       |      |                |               |            | power-up                                                                                                    | or restart.<br>his commar                | nd wi                     | ll return the baud rate                                                      |                                                    |                                                     |
|    |                       |      |                |               |            | Writing to                                                                                                    | this comm                                | and v                     | will set the baud rate.                                                      | •                                                  |                                                     |
|    |                       |      |                |               |            |                                                                                                    | Value                                    |                           | Baud rate (bps)                                                              |                                                    |                                                     |
|    |                       |      | 1              | 1             |            |                                                                                                    | 0                                        |                           | 9600                                                                         |                                                    |                                                     |
| 91 | Baud rate             | RW   | i<br>/uint8    | ı<br>/uint8   | Yes        |                                                                                                    | 1                                        |                           | 19200                                                                        |                                                    |                                                     |
|    |                       |      |                |               |            |                                                                                                    | 2                                        |                           | 38400                                                                        |                                                    |                                                     |
|    |                       |      |                |               |            |                                                                                                    | 3                                        |                           | 57600                                                                        |                                                    |                                                     |
|    |                       |      |                |               |            |                                                                                                    | 4                                        |                           | 115200                                                                       |                                                    |                                                     |
|    |                       |      |                |               |            |                                                                                                    | 5                                        |                           | 230400                                                                       |                                                    |                                                     |
|    |                       |      |                |               |            |                                                                                                    | 6                                        |                           | 460800                                                                       |                                                    |                                                     |
|    |                       |      |                |               |            |                                                                                                    | 7                                        |                           | 921600                                                                       |                                                    |                                                     |

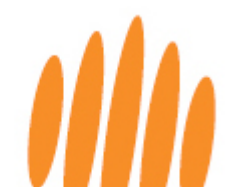

| 92  | I2C address                | RW | 1<br>/uint8  | 1<br>/uint8  | Yes | The I2C address value is in decimal.<br>Reading this command will return the I2C address.<br>Writing this command will set the I2C address.                                                                                                    |                                                                             |                                                                             |                                                                                                    |  |  |
|-----|----------------------------|----|--------------|--------------|-----|----------------------------------------------------------------------------------------------------|-----------------------------------------------------------------------------|-----------------------------------------------------------------------------|----------------------------------------------------------------------------------------------------|--|--|
|     | Rolling                    |    | 1            | 1            |     | Reading tl<br>Writing th                                                                                                    | his command wil<br>is command will                                          | l return the status of<br>set the status of the                             | the rolling average filter.<br>rolling average filter.                                                |  |  |
| 93  | average                    | RW | l<br>/uint8  | l<br>/uint9  | Yes |                                                                                                    | Value                                                                       | Description                                                                 |                                                                                                    |  |  |
|     | enable                     |    | Junito       | Juinta       |     |                                                                                                    | 0                                                                           | Disabled                                                                    |                                                                                                    |  |  |
|     |                            |    |              |              |     |                                                                                                    | 1                                                                           | Enabled                                                                     |                                                                                                    |  |  |
| 94  | Rolling<br>average<br>size | RW | 4<br>/uint32 | 4<br>/uint32 | Yes | Reading this command will return the size of the rolling average filter.<br>Writing this command will set the size of the rolling average filter.<br>The valid range is 2 to 32.                                                                                                    |                                                                             |                                                                             |                                                                                                    |  |  |
| 98  | Sleep<br>Command           | W  | -            | 1<br>/uint8  | No  | Writing the value 123 to this command will switch the unit state to sleep mode.<br>This mode is only available in serial UART communication mode.<br>The unit is then awakened by any activity on the Serial UART communication<br>lines.<br>After waking up, the unit will resume the state prior to sleep and will therefore<br>continue lasing and resume any stream output that was active |                                                                             |                                                                             |                                                                                                    |  |  |
| 110 | LED State                  | RW | 1<br>/uint8  | 1<br>/uint8  | Yes | This comr<br>The LED is<br>LED can b<br>off after p                                                                                                    | nand will enable<br>s an indication th<br>e switched off by<br>ower cycles. | or disable the red LE<br>at the unit is active, l<br>/ the user and the sta | D on the unit board.<br>but in light-critical conditions the<br>ate saved to ensure that it will stay |  |  |
| 114 | Zero offset                | RW | 4<br>/int32  | 4<br>/int32  | Yes | Changing this offset value will change the zero-distance position for the output, written and read in 0.1 m resolution.                                                                                                    |                                                                             |                                                                             |                                                                                                    |  |  |

# 11 Firmware updates

Occasionally, LightWare will release new firmware for your LRF, to address bug fixes or introduce additional features. All registered customers will receive an email notification when new firmware is released for their LightWare sensor.

Caution: LightWare strongly advises that all LightWare sensors are kept up to date with their latest firmware revision.

You can access these updates directly through LightWare Studio as follows:

1. Select *Upgrade* from the left panel to check whether your LRF is equipped with the latest firmware.

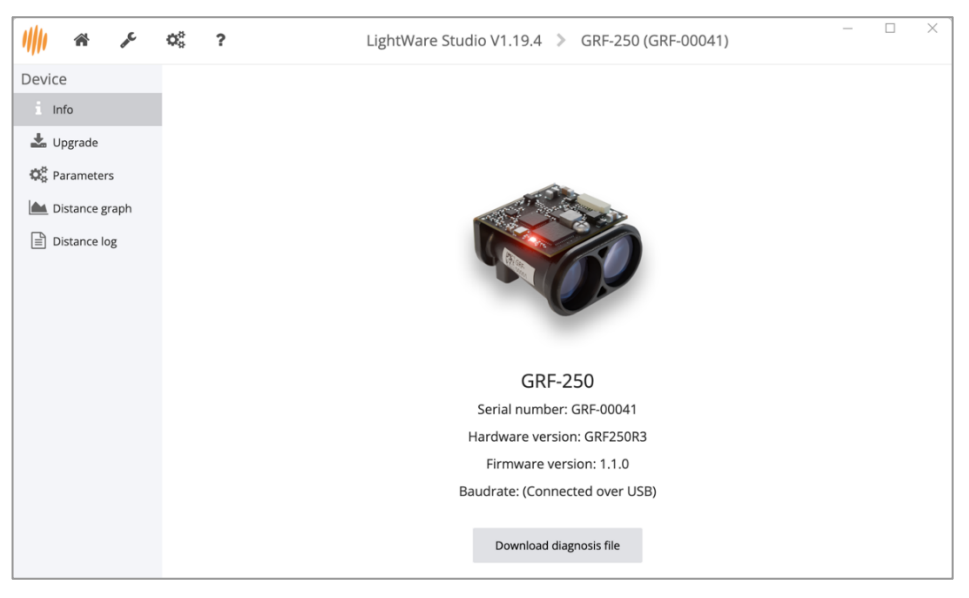

Figure 22: LightWare Studio device information screen

- 2. The screen will display the firmware version currently installed on the sensor and indicate whether any recent upgrades are available for download.
- 3. If you need to upgrade, click the *Install* button, and follow the instructions.

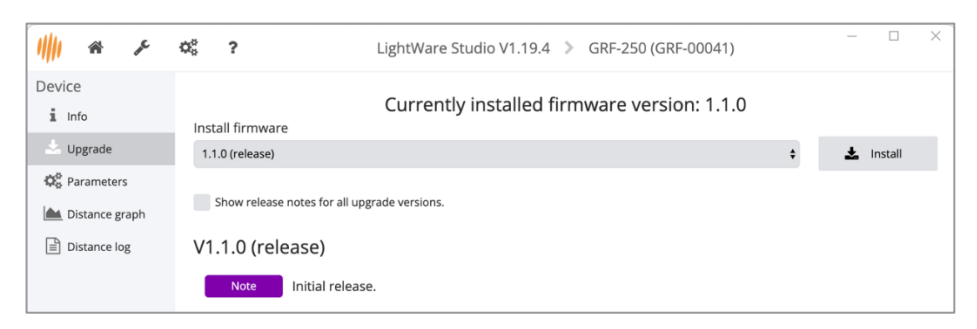

Figure 23: LightWare Studio firmware upgrade screen

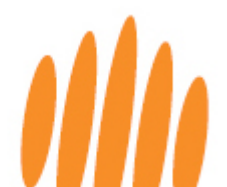

# 12 Troubleshooting

#### Table 10: GRF-250 troubleshooting

| Problem                                                                                              | Solution                                                                                                    |
|----------------------------------------------------------------------------------------------------|----------------------------------------------------------------------------------------------------|
| <ol> <li>Sensor outputs a<br/>short distance<br/>reading or distorte<br/>distance reading</li> </ol> | <ul> <li>The sensor is receiving a signal caused by scattered light from a close-by object in the vicinity of the beam, such as a desk surface, landing gear, pole, or highly reflective object. Relocate your sensor or the object and test again.</li> <li>If the sensor is placed behind protective glass, the glass must be angled between 3° and 10° away from the receiver lens, toward the laser lens, as shown earlier in this product guide.</li> </ul>                                                                   |
| 2. Sensor outputs -1                                                                                 | <ul> <li>The GRF-250 is designed to operate between 10 m and 250 m /32.8<br/>ft and 820.2 ft. Measurements below 10 m or above 250 m will<br/>return an out-of-range value of -1.</li> </ul>                                                                                                    |
| 3. Sensor is not<br>communicating wit<br>the serial UART<br>controller at all.                       | <ul> <li>Ensure that the sensor's baud rate is compatible with the controller.</li> <li>Ensure that the sensor's TX and RX lines are connected to the controller's RX and TX lines, respectively.</li> <li>If using ArduPilot or PX4, ensure that the correct parameters for sensor integration have been set. *</li> <li>Ensure that the sensor supply voltage is within the specified range and is not dropping below the specified minimum level.</li> <li>If using a separate power supply, ensure a common ground.</li> </ul> |
| 4. Sensor is not<br>communicating wit<br>the I2C controller a<br>all.                                | <ul> <li>Ensure Pin 2 and Pin 4 are being used together as the SDA line.</li> <li>Ensure that the sensor SDA and SCL lines are connected to the controller SDA and SCL lines, respectively.</li> <li>If using ArduPilot or PX4, ensure that the correct parameters for sensor integration have been set. *</li> <li>Ensure that the sensor supply voltage is within the specified range and is not dropping below the specified minimum level.</li> <li>If using a separate power supply, ensure a common ground.</li> </ul>       |
| 5. Sensor stops<br>communicating<br>during flight                                                    | <ul> <li>Check the power supply to the sensor.</li> <li>Ensure all cable connections are properly seated and secured.</li> </ul>                                                                                                    |
| 6. Readings are erration or changing too fas                                                         | <ul> <li>Check the update rate and ensure it is suitable for the application.</li> <li>Consider using the built-in filters to remove background noise.</li> <li>Investigate possible sources of electromagnetic interference (EMI).</li> </ul>                                                                                                    |
| 7. Five distance output displays only a single reading                                               | <ul> <li>Only one reading in field of view of sensor. Please refer to the<br/>advanced features section of this user guide for more information<br/>on five distance output.</li> </ul>                                                                                                    |
| 8. The sensor is running hot                                                                         | Ensure adequate ventilation and heat sinking to prevent heat build-<br>up.     Coming soon                                                                                                    |

For issues not covered above, refer to the FAQs in the LightWare website resource center or contact LightWare's dedicated technical support team for assistance with remote testing of your LightWare sensor.

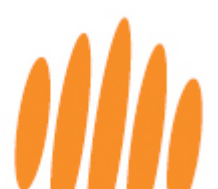

# 13 Repair and maintenance

#### 13.1 Maintenance and calibration

The LightWare laser rangefinder contains no moving parts, and **no regular maintenance** is required. The sensor **does not need regular calibration** and will remain true to specification throughout its lifespan if used as directed.

### 13.2 Cleaning

If the LightWare LRF lenses collect dust, use a clean, soft cloth or air compressor to remove it. The lenses are coated with an anti-reflective, non-scratch coating. Only appropriate lens cleaning materials should be used to avoid scratching the LRF's lens or damaging the coating. Keep the device free from moisture in accordance with its IP rating.

#### 13.3 Electrical safety

- Check all electrical connections are isolated and that there are no exposed wires.
- Ensure the power supplied to the device does not exceed the maximum rated voltages specified in the technical specifications section.
- Keep the device free from moisture in accordance with the IP rating.

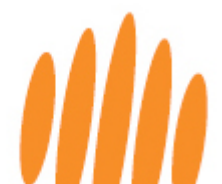

#### 13.4 Service and repairs

If you experience any problems with your LRF, please contact the LightWare technical support desk for in-field diagnostics before sending the unit to LightWare. During in-field support, you may be requested to supply the device's diagnostics file, which can be downloaded from LightWare Studio from the device *info* screen.

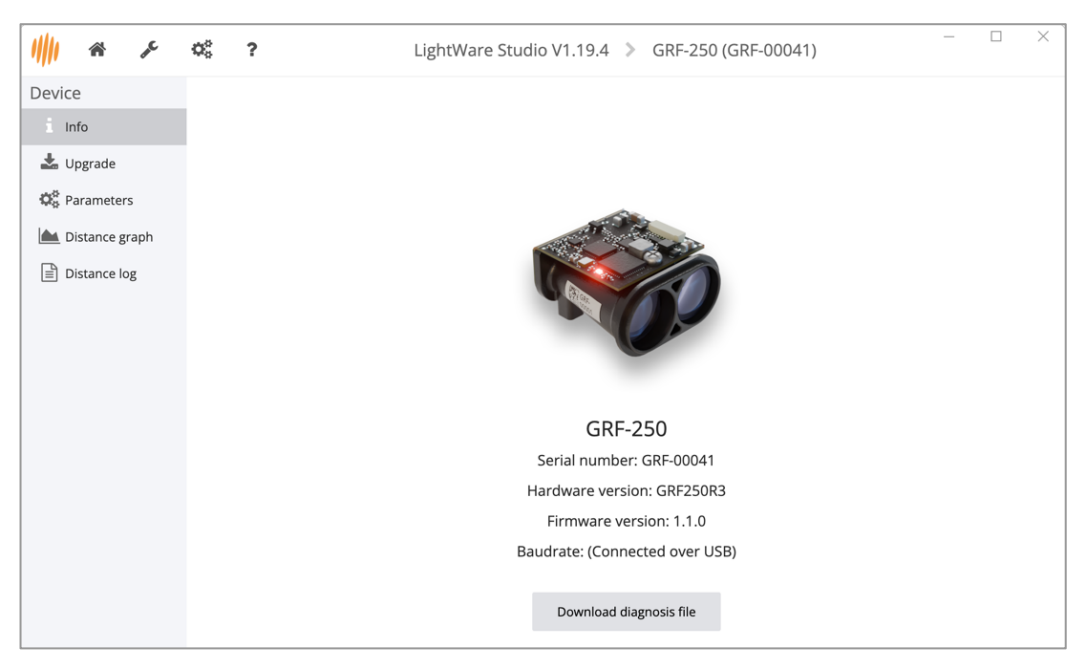

Figure 24: LightWare Studio device information screen

If the unit needs to be returned to LightWare for repairs, LightWare support will assist you with the Return Merchandise Authorization (RMA) procedure.

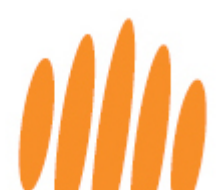

# 14 End-of-life safe disposal

At LightWare, we are committed to protecting the environment and ensuring that our products have minimal impact on the planet at the end of their lifecycle. As your device reaches the end of its operational life, we encourage you to dispose of it in a responsible and environmentally friendly manner.

Please do not dispose of LightWare sensors with general household or commercial waste.

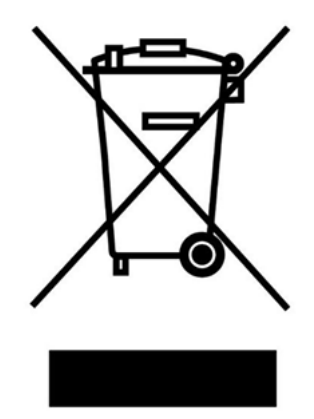

Figure 25: End-of-life disposal

LightWare sensors consist of ABS and other plastics, acrylic, and glass components, which are widely recyclable. The electronic PC board assembly should be disposed of through a reputable electronic waste recycler in your area. Alternatively, return your device to LightWare for safe disposal.

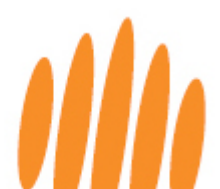

# 15 Document revision history

|  | Table 11: Revision history |
|--|----------------------------|
|  |                            |

| Revision | Date       | Comments                                                                                                    |
|----------|------------|----------------------------------------------------------------------------------------------------|
| Rev 3    | 2024/09/06 | Minor changes to Command list with added detail, and communication section 9 for improved flow.                                                                                                    |
| Rev 2    | 2024/08/27 | New document template, finalization of all specifications, added figures to getting started section. Copy Enhancement for better clarity and ease of understanding by the user and all tables numbered. FDA Accession number added. Communication cable updated to latest A08SUR08SUR32W102A. |
| Rev 1    | 2024/08/02 | Adding figures in Getting Started section. Added figure for behind glass installation angle. Updated Communication cable pinout figure.                                                                                                    |
| Rev 0    | 2024/07/29 | First edition                                                                                                    |

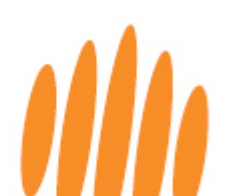